مركز توسعه تجارت الكترونيكي

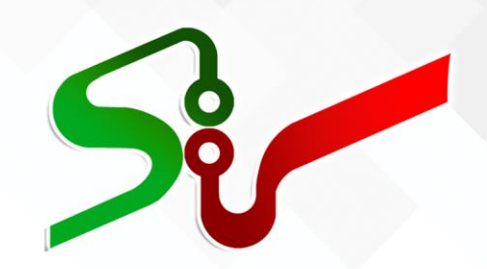

# سند راهنما: امکان بر گزاری مزایده های ستاد مبارزه با مواد مخدر

# از طريق سامانه تداركات الكترونيكي دولت

# ويرايش يكم

## آبان ۱٤۰۲

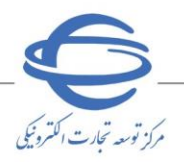

سد ر..\_ ویرایش ۱۰

## بسمه تعالى

| شماره صفحه | فهرست                                                           |
|------------|-----------------------------------------------------------------|
| ۳          | ثبت و تاييد مزايده منقول                                        |
| ۳          | ثبت اطلاعات مزايده (مأمور فروش)                                 |
| ۱۰         | ثبت پارتی مزایده (مأمور فروش)                                   |
| ۱۴         | تاييد مزايده منقول جهت انتشار در برد سامانه (مقام تشخيص فرآيند) |
| ۱۶         | تائید/ ابطال پارتی های مزایده (کارتابل مقام تشخیص فر آیند)      |
| ١٨         | پیگیری پارتیها (مأمور فروش)                                     |
| ١٩         | پیگیری پارتیها (مقام تشخیص)                                     |
| ۲۱         | مراحل بار گذاری اسناد                                           |

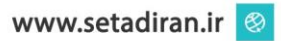

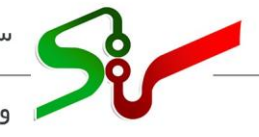

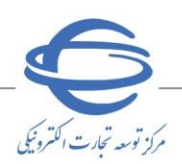

ا ویرایش ۱

#### خلاصه سند:

مزایده فر آیندی است برای فروش یا واگذاری کالا، خدمات یا حقوق دولتی یا متعلق به عام (بیتالمال) یا متعلق به بخش خصوصی به فرد یا افرادی که بیشترین قیمت را پیشنهاد کرده باشد.

در این سند به مرحله آغاز فرآیند مزایده که شامل ثبت و انتشار مزایده منقول در سامانه تدارکات الکترونیکی دولت میباشد، اشارهشده است این فرآیند شامل دو مرحله ذیل میباشد:

۱- ثبت اطلاعات مزایده که توسط مأمور فروش انجام می گردد.
 ۲- بررسی اطلاعات مزایده وتایید جهت انتشار که توسط مقام تشخیص انجام می پذیرد.

انتظار میرود کاربران پس از مطالعه این سند بتوانند مراحل انجام ثبت و انتشار مزایده را بهطور کامل در سامانه ستاد انجام دهند و پاسخ سؤالات احتمالی خود را دریافت نمایند.

الازم است پیش از آغاز فعالیت در سامانه تدار کات الکترونیکی دولت، مبانی قانونی سامانه (صفحه نخست سایت/ سربرگ قوانین و مقررات) را مطالعه نمایید.

خلاصه فرآيند ثبت و انتشار مزايده منقول

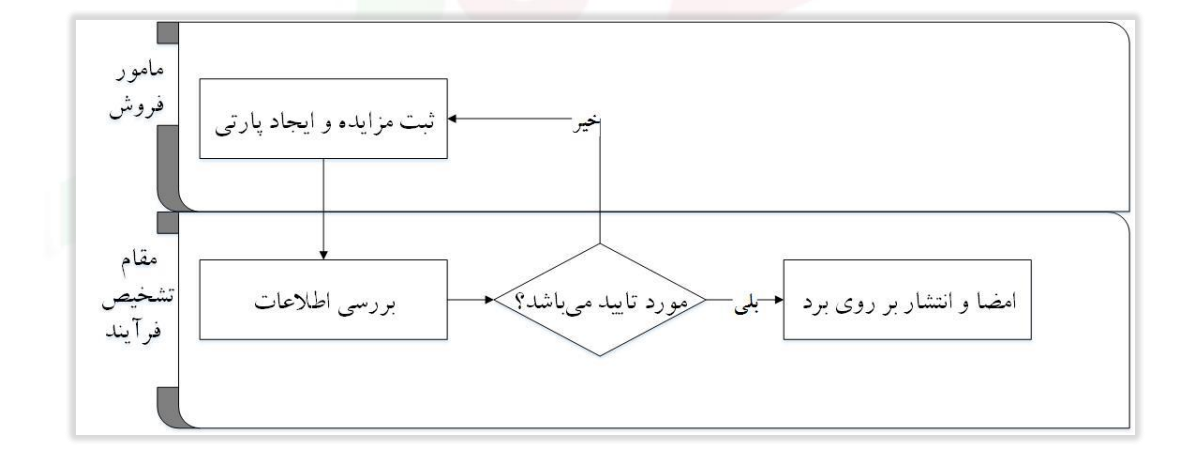

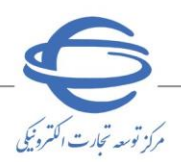

🖊 ویرایش

#### ثبت و تایید مزایده منقول

اولین گام در فرآیند برگزاری مزایده منقول، ثبت مزایده و پارتیهای مزایده و کالاهای هر پارتی توسط مأمور فروش میباشد. به این منظور مأمورفروش اقدام به ثبت مزایده و پارتیهای مرتبط با آن نموده و سپس مزایده را جهت بررسی و تایید به مقام تشخیص فرآیند ارسال مینماید. مقام تشخیص پس از بررسی، در صورت نیاز به ویرایش، اطلاعات ثبت شده را به کارتابل مأمور فروش ارجاع میدهد و پس از انجام تغییرات توسط مأمور فروش در صورتی که اطلاعات ثبت شده مورد تایید باشد، اقدام به تایید مزایده مینماید. در نهایت پس از تایید مقام تشخیص در زمان مقرر، مزایده بر روی برد

**ثبت اطلاعات مزایده (مأمور فروش)** ۱- از کارتابل **اموال منقول**، منوی **مزایدهها** را انتخاب نمایید. ۷ در صفحه کارتابل مزایدهها، با انتخاب لینک آبی رنگ نمونه آگهی در روزنامه یک فایل PDF در اختیار شما قرار می گیرد که می توانید به عنوان الگوی چاپ آگهی روزنامه از آن استفاده کنید.

۲- پس از ورود به کار تابل مزایده، کلید ایجاد مزایده جدید را انتخاب نمایید.

|    |                                 |                    |                            |                            |                             |         |              |                   | ھا                                       | , مزایده | كارتابل | صفحه اصلى     |
|----|---------------------------------|--------------------|----------------------------|----------------------------|-----------------------------|---------|--------------|-------------------|------------------------------------------|----------|---------|---------------|
|    |                                 |                    |                            |                            |                             | ات متان | ie (         | -                 |                                          | ن مارم ر | 5       | ی اموال منقول |
| -  |                                 |                    |                            |                            |                             |         |              |                   |                                          |          | 100     | (1)           |
| _  |                                 |                    |                            |                            | . از ا                      | انتشار  | 2000 (       |                   |                                          | مزايده م | شماره   | مرايده ها (۵) |
| _  |                                 |                    | ۲<br>۲                     |                            | از                          | يشتهاد  | مهلت ارسال پ | *                 | ايدة                                     | نعیت مز  | 99      |               |
|    |                                 |                    |                            |                            | يريد الماريجين              |         |              | 1                 |                                          |          |         |               |
|    |                                 |                    |                            |                            | ه سراید جست                 |         | , Grinne     | J.                |                                          |          |         |               |
| يد | ایجاد مزایده جد                 | ہی روزنامہ         | نمونه آگو                  |                            |                             |         |              |                   |                                          |          |         |               |
| 1  | وضعيت مزايده                    | ساعت               | مهلت بازدید                | مهلت<br>اد سال             | تاريخ انتشار                | تعداد   | عنوات مزايده | شماره مزايده مرجع | شماره مزايده 🗉                           | حذف      | 14033   |               |
|    |                                 | بازديد             | > F0 A / > F / > F /       | یسیهاد<br>۲۵۸/۱۲/۱۴۰۱      | 170A/17/11                  | پارتى   |              |                   | 1.04. IFFE                               |          |         |               |
|    |                                 | 1V:++U             | 179/17/170                 | 1591/11/2+0                | 1591/11/2+6                 | 11.1    |              |                   |                                          | حدف      |         |               |
|    | در انتظار تایید                 | از ۰۰.۸۰<br>تا ۰۰۰ | از۵۱/۱۱/۱۵۱<br>۱۳۹۸/۱۱/۱۸۵ | 179/11/19ji                | ۱۳۹۸/۱۱/۱۳۶۱<br>۱۳۹۸/۱۲/۰۱۵ | 1       |              |                   | 1.9/1) [[[]]                             | حذف      | ٢       |               |
|    | در مرحله اصلاحات                | از ۰۰:۸۰           | ILLL/+ 1/VBL               | 1191/11/.91                | ١٣٩٨/١٠/٢١١                 | 1       |              |                   | 1.91.155515                              | حذف      | 7       |               |
|    | در انتظار بازگشایی              | از ۲۰:۳۰           | 154/.4/.11                 | 150/11/10                  | ۱۳۹//۰۹/۰۲j                 | 1       |              |                   | 1.91 ) +++++++++++++++++++++++++++++++++ | حذف      | ۴       |               |
|    | 1 - C - 15 - 15 - 1             | 19:++6             | 179/19/15                  | 179/19/115                 | 179/+9/170                  |         |              |                   | 1.04                                     |          |         |               |
|    | גר ועשטר טרכאשיגיט              | 19:++6             | 179/19/10                  | 179/19/170                 | 179/19/170                  |         |              |                   | ///////////////////////////////////////  | حدف      |         |               |
|    | ئېت شىدە                        | •A:••ji            | 17.1/0.1/NPTI              | 1791/09/07/                | 179/19/19/1                 | •       |              |                   | 1.9/)****9                               | حذف      | 3       |               |
|    | بازگشایی                        | از۷۱:۴۲            | از ۲۹۸/۰۸/۲۱ ا             | 1541/04/21                 | ار ۲۱/۸۰/۱۳۹۱               | 1       |              |                   | 1.91                                     | حذف      | V       | r             |
|    | پیشنهادات<br>در انتظار بازگشانی | 14:++6             | 179/ • //11                | 119/ + //10<br>119/ + //10 | 179//+//10                  | 1       |              |                   | 1.91                                     | احتف     | ٨       |               |
|    |                                 | 14:++5             | 179A/+A/TTU                | 1179A/+A/TIU               | 1891/ +9/ +95               |         |              |                   | 1.04.1558                                |          |         |               |
|    | در انتظار باردسایی              | 18:++0             | 1841/ · WLAR               | 124/14/12                  | 1241.4411                   | 1       |              |                   |                                          | حدف      |         |               |
| ſ  |                                 |                    | •                          | 20 14                      | از ۱                        | 1       | 1 az         | اح جر صف          | 117                                      | i 14 - 1 | تمايش   | L.            |
|    |                                 |                    |                            |                            |                             |         |              |                   |                                          |          |         |               |
|    |                                 |                    |                            |                            |                             | 2012    | 1            |                   |                                          |          |         |               |
|    |                                 |                    |                            |                            |                             |         | ÷            |                   |                                          |          |         |               |
|    |                                 |                    |                            |                            |                             |         |              |                   |                                          |          |         | Ĩ.            |
|    |                                 |                    |                            |                            |                             |         |              |                   |                                          |          |         |               |

شکل ۱-کارتابل مزایدهها

ابرای مزایدههایی که وضعیت آنها در جدول کارتابل، ثبت شده یا در مرحله ویرایش میباشند امکان حذف وجود دارد اما برای سایر مزایدهها این کلید غیرفعال میباشد. در صورت حذف مزایده کلیه پارتیها و کالاهایی که برای آن مزایده ثبت شده است حذف خواهند شد.

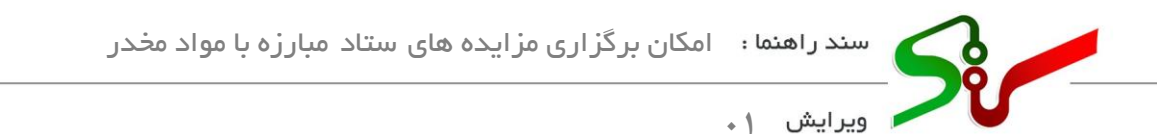

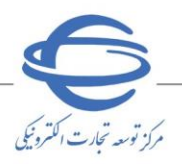

- ۳- به فرم **ثبت مزایده** وارد می شوید.
- 🔇 این فرم شامل قسمت.های مختلفی می باشد که در ادامه، نکات مهم هر بخش به تفضیل شرح داده خواهد شد.
  - 🔇 در تمامی بخشهای کلیه فرم ها، فیلدهای **ستار ددار** میبایست مقداردهی شوند.
    - ٤- فرم ثبت مزایده شامل بخش های ذیل می باشد:
- ۲-در بخش اول فرم، مقداردهی به فیلدهای شماره مزایده مرجع (شماره مزایده مربوط به دستگاه اجرایی) و
   عنوان مزایده الزامی می باشد.

| نام دستگاه مزایده گزار                       | کد مزایده گزار      |
|----------------------------------------------|---------------------|
| نوع برگزاری مزایده <mark>مزایده عمومی</mark> | شماره مزایده        |
|                                              | *شـماره مزایده مرجع |
| 194                                          | *عنوات مزايده       |

شکل ۲-اطلاعات کلی

- ۲-۶-۱طلاعات مجوز اداره کل اموال دولتی جهت فروش خودروهای مشمول کمیسیون ماده ۲ در صورتی که مزایده مربوط به فروش خودروهای مشمول کمیسیون ماده ۲ باشد، با انتخاب این فیلد، گزینههای مربوطه جهت تکمیل فعال می گردد.
  - فیلد تاریخ کمیسیون باید کوچک تر از تاریخ روز جاری باشد.
  - انتخاب این نوع مزایده، ودیعه دریافتی را تنها می توان از نوع مبلغ ثابت انتخاب نمود.
- در زمان ثبت کالای پارتی (ها)، گروه کالای مرتبط با کالای مشمول کمیسیون ماده ۲ انتخاب شده و غیر قابل
  - ويرايش ميباشد.

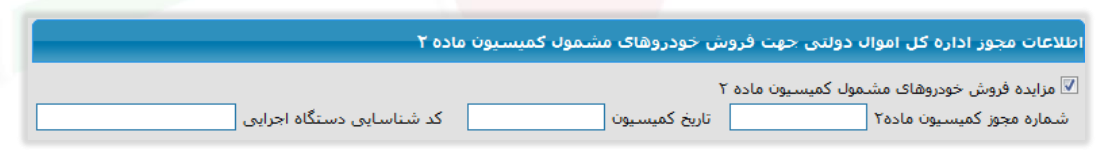

شکل ۳-اطلاعات مجوز اداره کل اموال دولتی جهت فروش خودروهای مشمول کمیسیون ماده ۲

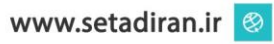

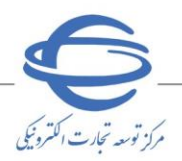

- ویرایش ۱
- **۳-۶-۱طلاعات زمانی** مزایده را با توجه به توضیحات ذیل تکمیل نمایید:
- تاریخ نمایش در سایت (تاریخ انتشار): بر اساس زمان تعیین شده (ساعت و تاریخ)، مزایده پس از تایید مقام تشخیص، در صفحه اصلی سامانه نمایش داده خواهد شد.
- کههلت بازدید: با توجه به بازه زمانی تعیینشده در این تاریخ، مزایده گران می توانند جهت بازدید حضوری اقلام کالای پارتی اقدام نمایند.
  - مهلت بازدید به صورت سیستمی **حداقل چهار روز** بزرگتر از **تاریخ انتشار** درج می گردد.

مهلت بازدید حداقل پنج روز کاری و از ساعت ۹ الی ۱٤ به صورت سیستمی درج می گردد و می توانید نسبت به ویرایش آن اقدام نمایید.

- 📀 **مهلت در یافت اسناد:** تاریخ و ساعت مهلت دریافت اسناد برابر با مهلت ارائه پیشنهاد می باشد.
- هولت ارائه پیشنهاد: مهلت زمانی که مزایده گران فرصت خواهند داشت تا برای ارسال پیشنهاد قیمت به ازای هریک از پارتی های مزایده اقدام نمایند.
  - مهلت ارائه پیشنهاد به صورت سیستمی **حداقل چهار روز** بزرگتر از **تاریخ انتشار** درج می گردد.
  - مهلت ارائه پیشنهاد حداقل پنج روز کاری می باشد و می توانید نسبت به ویرایش آن اقدام نمایید.
- و زمان باز گشایی: امکان باز گشایی مزایده برای دستگاه مزایده گزار پس از فرارسیدن زمان تعیین شده ایجاد می گردد و زمان باز گشایی به صورت سیستمی حداقل دو روز کاری پس از اتمام مهلت ارائه پیشنهاد درج می گردد و می توانید نسبت به ویرایش آن اقدام نمایید.
- از مان اعلام برنده: پس از بازگشایی مزایده توسط دستگاه مزایده گزار، مزایده گران برنده به ازای هریک از پارتیهای مزایده مشخص می گردند. اعلام به مزایده گر برنده به ازای هریک از پارتیهای مزایده، از زمان مشخص شده در این فیلد امکان پذیر می گردد. زمان اعلام برنده به صورت سیستمی حداقل یک روز کاری پس از تاریخ بازگشایی درج می گردد و می توانید نسبت به ویرایش آن اقدام نمایید.
- ههلت زمان پذیرش برنده بودن: بهتر است مهلت زمان پذیرش برنده بودن با مهلت زمان واریز وجه مزایده برابر باشد تا مزایده گر، مهلت برابر برای پذیرش و واریز وجه مزایده را داشته باشد و این زمان باید بزرگتر از زمان بازگشایی در نظر گرفته شود.
- ههلت زمانی واریز مبلغ پیشنهادی بدون جریمه: پس از پذیرش برنده بودن، مزایده گر برنده جهت تکمیل فرآیند برنده بودن خود باید اقدام به پرداخت مبلغ مزایده نماید. بر اساس مهلت زمانی مشخص شده به ازای این تاریخ، مزایده گر فرصت خواهد داشت تا مبلغ مزایده را به حساب دستگاه مزایده گزار پرداخت نماید.

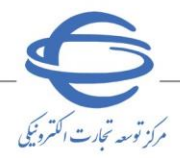

- آخرین مهلت زمانی واریز مبلغ پیشنهادی: در صورتی که مزایده گر برنده در مهلت زمانی مشخص شده به ازای قلم اطلاعاتی قبلی، اقدام به پرداخت مبلغ مزایده ننماید، بر اساس مهلت زمانی تعیین شده در این فیلد، فرصت خواهد داشت تا برای پرداخت مبلغ مزایده همراه با جریمه دیر کرد که در فیلد جریمه دیر کرد واریز مبلغ پیشنهادی تعیین شده است، اقدام نماید.
- جریمه دیر کرد واریز مبلغ پیشنهادی: عدد در نظر گرفته شده به ازای این قلم اطلاعاتی به صورت در صدی از مبلغ پیشنهادی و به ازای هرروز دیر کرد واریز مبلغ مزایده، از طریق سیستم محاسبه خواهد شد. درج این فیلد اختیاری و بستگی به آیین نامه های داخلی دستگاه اجرایی دارد.
- مهلت زمانی دریافت کالاها از انبار بدون جریمه: پس از پرداخت مبلغ مزایده توسط مزایده گر و صدور مجوز خروج کالا از انبار توسط دستگاه مزایده گزار، مزایده گر برنده بر اساس مهلت زمانی تعیین شده به ازای این تاریخ فرصت خواهد داشت تا جهت دریافت اقلام کالای پارتی مربوطه از انبار اقدام نماید.
- آخرین مهلت زمانی دریافت کالا از انبار: در صورتی که مزایده گر برنده در مهلت زمانی تعیین شده به ازای قلم اطلاعاتی قبلی، اقدام به دریافت کالای خود از انبار ننموده باشد، بر اساس مهلت زمانی تعیین شده در این قلم اطلاعاتی همراه با جریمه دیر کرد که در فیلد درصد جریمه دیر کرد دریافت کالاها از انبار تعیین می شود، آخرین فرصتی است که می تواند کالای خود را از انبار دریافت نماید.
- از مبلغ پیشنهادی و به ازای هرروز دیر کرد دریافت کالا از انبار، از طریق سیستم محاسبه خواهد شد.
- اعتبار میباشد را مشخص می کند.

|                                                         |                                                | طلاعات زمانی                                                                                                    |
|---------------------------------------------------------|------------------------------------------------|----------------------------------------------------------------------------------------------------|
| تا تاریخ ساعت<br>روزانه*از ساعت                         | *ساعت<br>*تا تاريخ                             | تاریخ نمایش در سایت (تاریخ انتشار) <sup>*</sup> از تاریخ<br>مهلت بازدید <sup>*</sup> از تاریخ                                 |
|                                                         |                                                | توضيحات                                                                                                    |
|                                                         | *تا ساعت                                       | مهلت دریافت استاد *تا تاریخ                                                                                                   |
| *تا تاريخ الساعت                                        | *ساعت                                          | مهلت ارائه پیشنهاد *از تاریخ                                                                                                  |
|                                                         | *ساعت                                          | زمان بازگشایی *تاریخ                                                                                                    |
|                                                         | *ساعت                                          | زمان اعلام برنده *تاريخ                                                                                                    |
|                                                         |                                                |                                                                                                    |
| دە                                                      | روز پس از اعلام به برند                        | مهلت زمانی واریز مبلغ پیشنهادی بدون جریمه                                                                                     |
| 6                                                       | روز پس از اعلام به برند                        | مهلت زمانی پذیرش برنده بودن                                                                                                   |
| ۵.                                                      | روز پس از اعلام به برند                        | اخرین مهلت زمانی واریز مبلغ پیشتهادی 4                                                                                        |
| ۹ ازاء هر روز دیرکرد                                    | % از مبلغ پیشنهادی ب                           | جريمه ديركرد واريز مبلغ پيشنهادى 0                                                                                            |
| خروج کالا                                               | روز پس از اعلام مجوز ۰                         | *مهلت زمانی دریافت کالاها از انبار بدون جریمه 3                                                                               |
| خروج کالا                                               | روز پس از اعلام مجوز ،                         | "اخرین مهلت زمانی دریافت کالاها از اتبار<br>* می کمی اف کالادیا از از ا                                                       |
| ۹۰ ازاک هر روز دیرکرد<br>تصحیکالذان از احتیام احدیق مش  | % از مبلغ پیشتهادی ب                           | جریمه دیردرد دریافت دانشان از اسار<br>* در تردانداد: از مالی از مر                                                            |
| جروح کام از انبار توسط مامور فروسی<br>روز کارک می باشد. | رور پس از صدور خواند.<br>پذیرش برنده بودن، هغت | البدی رست رسی میرود کردی البین در مان معید خوری خوری در<br>کاربر گرامی، طبق ماده ۲۷ آلین نامه معاملات دولتی، حداکثر زمان مهلت |

شكل ۴-اطلاعات زماني

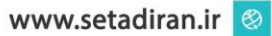

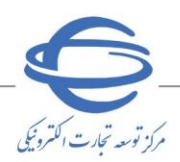

- ویرایش ۱۰
- ٤-٤- اطلاعات و شرایط دریافت اسناد

هزینه شرکت در مزایده (خرید اسناد) در نظر گرفتهشده، به ازای تمامی پارتیهای مزایده فقط یک بار توسط مزایده گر پرداخت میگردد. دریافت هزینه شرکت در مزایده اختیاری بوده و به آیین نامه داخلی هر دستگاه اجرایی بستگی دارد. (مهلت دریافت اسناد مزایده برابر با مهلت ارائه پیشنهاد می باشد.)

|                          | اطلاعات و شرایط دریافت اسناد                               |
|--------------------------|------------------------------------------------------------|
| بارگذاری استاد مزایده(۱) | هزینه شرکت در مزایده(خرید اسناد) 0                         |
| درج آگهی روزنامه(۱)      | مهلت دریافت اسناد مزایده تا تاریخ 1398/08/01 تا ساعت 10:00 |

شکل ۵-اطلاعات و شرایط دریافت اسناد

- 📀 کلیدهای **بار گذاری اسناد مزایده** و **درج آگهی روزنامه**، پس از ثبت اولیه فرم قابل دسترس میباشند.
- 📀 دستگاههای اجرایی مزایده گزار پیش از انتشار مزایده در برد اعلان عمومی سامانه میبایست نسبت به درج آگهی در روزنامههای کثیرالانتشار از طریق وزارت فرهنگ و ارشاد اسلامی اقدام نمایند.
  - <mark>0-2-اطلاعات مالی</mark>
- این بخش نوع ودیعه دریافتی (درصدی از قیمت پایه یا مبلغ ثابت)، روش پرداخت ودیعه و روش پرداخت وجه مزایده مشخص می گردد.
- اگر نوع ودیعه درصدی از قیمت پایه انتخاب گردد، فیلد درصد از ارزش ریالی کل پارتی قابل ویرایش می گردد.
- ۸ مبلغ ثابت: به ازای هر پارتی که مقداری ثابت است و در فرم ثبت پارتی درجشده، به عنوان ودیعه درنظر گرفته می شود، می تواند: 1 دارای قیمت پایه باشد.
- حداکثر اختلاف مجاز قیمت پیشنهادی با قیمت کارشناسی / پایه: عددی که در این فیلد درج می کنید،
   حداکثر میزان اختلاف قیمت پیشنهادی مزایده گر با قیمت پایه مورد نظر دستگاه را مشخص مینماید. عدد وارد شده
   در این فیلد باید بین صفر تا ده (۱۰) باشد.

| امکان برگزاری مزایده های ستاد مبارزه با مواد مخدر | ما : | سند راهن |    |
|---------------------------------------------------|------|----------|----|
|                                                   | • 1  | ويرايش   | 10 |

| 9         |                  |
|-----------|------------------|
|           |                  |
| الترونيكي | مرکز توسعه تجارب |

| طلاعات مالی                                                                                                    |
|----------------------------------------------------------------------------------------------------|
| اربر گرامی ، در روش نوع ودیعه دریافتی "درصدی" درج قیمت پایه به صورت اجباری می باشد و در روش نوع ودیعه دریافتی "مبلغ ثابت" درج قیمت پایه به<br>بورت اختیاری می باشد و قیمت کارشناسی در جلسه گشایش پاکات ثبت می شود . |
| نوع ودیعه دریافتی                                                                                                    |
| ©درصدک از قیمت بایه<br>درصد از ارزش ریالی کل بارتی حداکثر درصد اختلاف مجاز قیمت بیشنهادی با قیمت کارشناسـی / بایه درصد                                                                                              |
| *روش برداخت ودیعه 🗖 انتخاب همه 📃 پرداخت الکترونیکی 💭 ضمانت نامه 📃 قیش بانکی                                                                                                    |
| *روش برداخت وجه مزایده 🗖 انتخاب همه 🗌 فیش 👘 نقدی(الکترونیکی)                                                                                                    |
| تېخاب روش عودت ودیعه نفر دوم                                                                                                    |
| بعد از تحویل کالا به نفر اول $\bigcirc$ بعد از پرداخت وجه مزایده توسط نفر اول $oldsymbol{0}$                                                                                                    |

شكل ۶-اطلاعات مالي

🔇 انتخاب روش عودت ودیعه نفر دوم میتواند پس از تحویل کالا به نفر اول یا پس از پرداخت وجه مزایده توسط نفر

اول صورت پذيرد.

#### ۲-٤- اطلاعات مزایده گزار

در این بخش، مقام تشخیص و **ذیحساب** دستگاه اجرایی مشخص می گردد.

| á. |          |   | اطلاعات مزایده گزار |
|----|----------|---|---------------------|
| •  | * ذیحساب | • | * مقام تشخيص        |

- شکل ۷-اطلاعات مزا<mark>یده گ</mark>زار
- ۷-٤-1عضای کمیسیون مزایده

**اعضای کمیسیون مزایده** که جزء آیتم<mark>های الزامیمیباشد،</mark> پس از ثبت اولیه فرم فعال شده و با انتخاب گزینه **افزودن سطر جدید** و **تعریف نقش** (مقام تشخیص، جانشین مقام تشخیص، ذیحساب، عامل ذیحساب و سایر اعضای کمیسیون مزایده) جدول معرفی اعضای کمیسیون می بایست تکمیل می گردد.

🔇 باز گشایی مزایدهها در حضور اعضای کمیسیون مزایده و با امضای این اعضا صورت می پذیرد.

📀 توجه داشته باشید حداقل ۳ نفر باید به عنوان اعضای کمیسیون مزایده جهت انجام فر آیند باز گشایی معرفی گردند.

|               |     |                           |              | ی کمیسیون مزایدہ   | اعضاة |
|---------------|-----|---------------------------|--------------|--------------------|-------|
| زودن سطر جدید | اف  |                           |              |                    |       |
| ويرايش        | حذف | نقش در سیستم              | پست سازمانی  | نام و نام خانوادگی | رديف  |
| ويرايش        | حذف | مقام تشخيص                | مقام تشخيص   | پردیس کشت مند      | ١     |
| ويرايش        | حذف | ذيحساب                    | ذيحساب       | پردیس کشت مند      | ۲     |
| وبرايش        | حذف | سایر اعضاف کمیسیون مزایده | عضو كميسيون  | پردیس کشت مند      | ٣     |
|               |     | از ۱۰ اهم اهد             | ا≼ –≪ صفحه 1 | ی ۱ - ۳ از ۳       | نمابش |

شکل ۸-اعضای کمیسیون مزایده

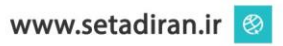

| 6                           | سند راهنما : امکان برگزاری مزایده های ستاد مبارزه با مواد مخدر |
|-----------------------------|----------------------------------------------------------------|
| مرکز توسعه تجارت الکترونیکی | ویرایش ۱۰                                                      |
|                             | معرفی اعضاک کمیسیون                                            |

| معرفی اعضاک کمیسیون         |
|-----------------------------|
| نقش<br>نام و نام خانوادگی ▼ |
| ثبت و جدید بازگشت           |

۸-٤-1طلاعات حسابها

در این بخش شماره حساب های بر گزاری مزایده قابل انتخاب و تعریف میباشد.

📀 تمامی حساب های مذکور توسط **رابط دستگاه** در پروفایل **دستگاه اجرایی مزایده گزار** قابل تعریف میباشد.

📀 در صورت نیاز اقدام به **ثبت شناسه واریز** نمایید.

|                                       | ، الطروليكاي و يا تيس معدك تعيين شود، الشكارة الملك واريز وديك الجبارك المكار |
|---------------------------------------|-------------------------------------------------------------------------------|
| سماره حساب واریز هزینه شرکت در مزایده |                                                                               |
| شناسه واریز هزینه شرکت در مزایده      |                                                                               |
| شماره حساب واريز وديعه                |                                                                               |
| شناسه واريز وديعه                     |                                                                               |
| شماره حساب عودت وديعه                 |                                                                               |
| * شماره حساب واریز وجه مزایده         |                                                                               |
| شناسه واریز وجه مزایده                |                                                                               |
| * شماره حساب عودت وجه مزایده          |                                                                               |
|                                       | ثبت بارتی های مزایده (۰) ارسال جهت تایید<br>بازگشت خروج                       |
| وارد نمودن فیلد های ستاره دار الزامیس |                                                                               |

**۹-۶-** جهت **ذخیره اطلاعات**، کلید **ثبت** در انتهای صفحه را انتخاب نمایید.

شکل ۹-فرم معرفی اعضای کمیسیون

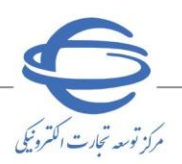

وير ايش 👌

ثبت پارتی مزایده (مأمور فروش)
۱-با انتخاب کلید پارتی های مزایده در انتهای صفحه، به فرم ثبت/ ویرایش پارتی های مزایده منتقل می گردید.
آبه ازای هر مزایده می توان یک یا چندین پارتی تعریف و ثبت نمود.
آین فرم شامل قسمت های مختلفی می باشد و در ادامه نکات مهم هر بخش از فرم به تفضیل شرح داده شده است.
آین فرم شامل قسمت های مختلفی می باشد و در ادامه نکات مهم هر بخش از فرم به تفضیل شرح داده شده است.
آد با تنخاب کلید پارتی های مزایده می توان یک یا چندین پارتی تعریف و ثبت نمود.
آد با ازی هر مزایده می توان یک یا چندین پارتی تعریف و ثبت نمود.
آد با منامل قسمت های مختلفی می باشد و در ادامه نکات مهم هر بخش از فرم به تفضیل شرح داده شده است.
آد با مامی بخش های کلیه فرم ها، فیلدهای ستاره دار می بایست مقداردهی شود.
۲-اطلاعات ثبت/ ویرایش پارتی مزایده شامل بخش های ذیل می باشد:
۲-در این بخش مقداردهی به فیلد شرح پارتی الزامی می باشد.
آد با مناد می مقداردهی به نیلد شرح پارتی الزامی می باشد.
می بایست مقداردهی باز گشایی، چک باکس مزایده گران و ارزیابی آن ها در مرحله باز گشایی، چک باکس مزایده گران و ارزیابی آن ها در مرحله باز گشایی، چک باکس مزایده گران و ارزیابی آن ها در مرحله باز گشایی، چک باکس مزایده گران و ارزیابی آن ها در مرحله را می پیوست توسط مزایده گران و ارزیابی آنها در مرحله باز گشایی، چک باکس مزایده گران و می باید می می در می می باشد.

**نمایند** را انتخاب نمایید.

|                                                                                                    | ثبت/ویرایش پارتی مزایده                                                                                                    |
|----------------------------------------------------------------------------------------------------|----------------------------------------------------------------------------------------------------|
| شماره مزایده مرجع 224343                                                                                    | شـماره مزایده 1099030009000001                                                                                                    |
| شاماره پارتی مرجع                                                                                           | شمارە بارتى 119903000900001                                                                                                    |
|                                                                                                    | *شرح بارتی پارتی                                                                                                    |
| وطه را پیوست نمایند.                                                                                        | 🗹 مزایده گران می بایست در مرحله ارسال بیشنهاد قیمت مدارک و مستندات مرب                                                                                     |
| ایده گر نمی باشد و ارسال پیشنهاد قیمت در فایل پیوست<br>بد و فایل پیوست شامل مدارک مورد نیاز دستگاه مزایده گ | کاربر گرامی، استاد بیوست بیشتهاد قیمت ب <u>ه هیچ وجه ش</u> امل قیمت بیشتهادی مزا<br>ملاک ارزیابی مزایده گران بر اساس قیمت بیشتهادی درج شده در سیستم می باش |
| مزایده گران درخواست نشده است.                                                                               | 🗹 متعهد می شود در اسناد مزایده، ارسال پیشنهاد قیمت از طریق فایل پیوست از                                                                                   |

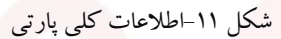

- انتخاب چک باکس ارسال مدارک، انتخاب فیلد متعهد می شود در اسناد مزایده، ارسال پیشنهاد قیمت از طریق فایل پیوست از مزایده گران در خواست نشده است. الزامی می باشد.
- <sup>4</sup>-اطلاعات مجوز اداره کل اموال دولتی جهت فروش خودروهای مشمول کمیسیون ماده ۲ در صورتی که زمان ثبت مزایده، در فرم نمایش/ ویرایش مزایده، مزایده خود را از نوع فروش خودروهای مشمول کمیسیون ماده ۲ انتخاب نموده باشید، در فرم ثبت/ ویرایش پارتی فیلدهای این قسمت به صورت فقط خواندنی نمایش داده می شود.

| خودروهای مشمول کمیسیون ماده ۲         | اطلاعات مجوز اداره کل اموال دولتی جهت فروش  |
|---------------------------------------|---------------------------------------------|
|                                       | 🗌 مزایده فروش خودروهای مشمول کمیسیون ماده ۲ |
| اریخ کمیسیون کد شناسایی دستگاه اجرایی | شماره مجوز کمیسیون ماده۲                    |

شکل ۱۲-اطلاعات مجوز اداره کل اموال دولتی جهت فروش خودروهای مشمول کمیسیون ماده ۲

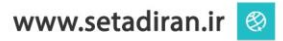

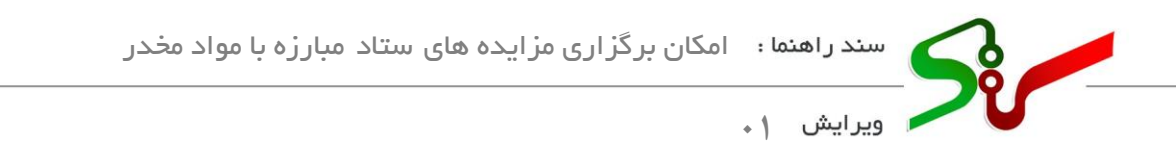

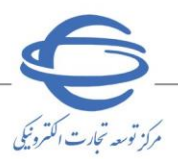

#### ۰-اطلاعات محل بازدید و تحویل کالا

این بخش شامل اطلاعات محل بازدید کالاها توسط مزایده گر میباشد.

|                   |   | دید و تحویل کالا            | * اطلاعات محل باز |
|-------------------|---|-----------------------------|-------------------|
| *شـهر بارتی تهران | • | *استان بارتی تهران<br>*آدرس | محل بازدید کالاها |
| نام انبار         |   | شناسه انبار                 |                   |

شكل ١٣-اطلاعات محل بازديد و تحويل كالا

#### **5-اطلاعات درج قیمت پایه و مالیات بر ارزش افزوده**

در این بخش کلیدهای رادیویی پارتی دارای قیمت پایه می باشد و پارتی دارای قیمت پایه نمی باشد برای مزایدههایی که نوع ودیعه آنها مبلغ ثابت انتخاب شده باشد، نمایش داده می شود.

در صورتی که مزایده شما از نوع **فروش خودروهای کمیسیون ماده ۲ باشد،** کلید رادیویی **پارتی دارای** 

قیمت پایه نمی باشد انتخاب شده، خواهد بود و امکان تغییر آن برای شما فراهم نمی باشد.

|       | ) پارتی دارای قیمت پایه می باشد ⊙بارتی دارایِ قیمت پایه نمی باشد<br>*قدم با م(ادش ۱۱ – ۱۰) م مید                |
|-------|----------------------------------------------------------------------------------------------------|
|       | الأقدم المرابية المراجع المراجع المراجع المراجع المراجع المراجع المراجع المراجع المراجع المراجع المراجع المراجع |
|       | פאש עיי (וניש נייט עיט) אי אבנ                                                                                  |
| ریال  | *قیمت پایه (ارزش ریالی پارتی) به حروف                                                                           |
|       |                                                                                                    |
|       | ماليات بر ارزش افزوده 9.0 درصد                                                                                  |
| ) خیر | پ = بر مرزدی مرزد عرفی<br>ردیف های (کالاهای) پارتی مشمول مالیات بر ارزش افزوده می شود؟ © بلی ⊙                  |

شکل ۱۴-اطلاعات درج قیمت پایه و مالیا<mark>ت بر</mark> ارزشافزوده

#### ۷-لیست کالاهای پارتی

گروه کالاهای پارتی را از لیست کشویی مق<mark>ابل آن انتخاب نمایی</mark>د.کلید **افزودن کالا** پس از ثبت اولیه فرم فعال می گردد.

|                                                                             | *<br># لیست کالاهاک پارتی                  |
|-----------------------------------------------------------------------------|--------------------------------------------|
| افزودت كالا                                                                 | گروه کالاک بارتی انتخاب نمایید             |
| کالا واحد شمارش مقدار/تعداد قیمت پایه فیمت کل(ربال) ویرایش حذف<br>مفتحه 1 م | رديف گروه انتخاب نماييد<br>بکمردي بافت بنا |
|                                                                             | طلا، جواهرات و بول<br>* اطلاعات مالی سایر  |

شكل ١٥-ليست كالاهاى پارتى

کودروهای مشمول کمیسیون ماده ۲: در صورتی که در فرم ثبت مزایده، گروه کالا خودروهای مشمول کمیسیون ماده ۲ انتخاب شده باشد، در اینجا گروه کالای پارتی غیرفعال بوده و فقط امکان افزودن کالا را دارید. همچنین در هر پارتی از این گروه کالا، بیش از یک کالا نمی توان ثبت نمود.

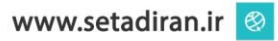

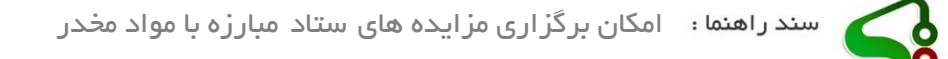

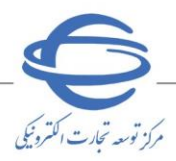

- از طلا، جواهرات و پول، این پارتیها تا ٤٨ ساعت پیش از پایان مهلت ارسال پیشنهاد وضعیت صرفاً نمایشی دارند و پس از اینکه مقام تشخیص، قیمت پایه صحیح را درج و تایید نماید، مزایده گران می توانند برای این نوع پارتی ارسال پیشنهاد انجام دهند.
  - ۰-۱- پس از انتخاب کلید **افزودن کالا**، فرم ثبت/ ویرایش کالای پارتی نمایش داده می شود.

از ای پارتی های مزایده فروش خودروهای مشمول کمیسیون ماده ۲ بیش از یک کالا در فرم ثبت و ویرایش کالای پارتی، نمی توان ثبت نمود و پس از ثبت کالا کلید افزودن کالا غیرفعال می گردد. گروه کالای آن انتخاب شده می باشد.

|                 |                                                | ثبت / ویرایش کالاک پارتی                                           |
|-----------------|------------------------------------------------|--------------------------------------------------------------------|
|                 | بە شمارە 1198005458000002                      | ثبت/ویرایش کالای پارتی <mark>سند راهنمای کاربر</mark>              |
|                 |                                                | گروه کالای پارتی <mark>طلا، جواهرات و بول</mark>                   |
|                 | جزییات کالا                                    | گروه کالای مرتبط                                                   |
| No              |                                                | شماره کالاي مرجع                                                   |
| Available       |                                                | * شرح کالا                                                         |
|                 | ▼ مقدار/تعداد                                  | * واحد شمارش                                                       |
| يال             | ریال * قیمت کل <mark>0</mark>                  | * قيمت يايه 1                                                      |
|                 |                                                | توضيحات                                                            |
| ، تصور /مستندات | ريافت فايل 🌒 انتخاب بعنوان تصوير بيش فرض 🔪 حذف | بارگذاری تصویر/مستندات<br>وارد نمودن فیلدهای ستاره دار الزامی است. |
|                 |                                                |                                                                    |

شكل ۱۶-ثبت /ويرايش كالاي پارتي

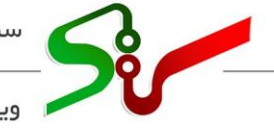

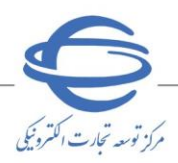

^-اطلاعات مالي

در این بخش، در صورتی که **نوع ودیعه** را در فرم **ثبت/ ویرایش مزایده**، مبلغ ثابت انتخاب نموده باشید، فیلد مبلغ ریالی ودیعه فعال بوده و ودیعه پرداختی مزایده گران به ازای هر پارتی را میبایست ثبت نمایید، در غیر این صورت این فیلد بهصورت نمایشی خواهد بود.

|                                                           |                         | * اطلاعات مالی           |
|-----------------------------------------------------------|-------------------------|--------------------------|
|                                                           |                         | *نوع ودیعه دریافتی       |
| *مبلغ ريالى وديعه                                         | ⊚ مبلغ ثابت             | درصدی از قیمت پایه       |
| قیمت پیشنهادی با قیمت کارشناسی / پایه <mark>5</mark> درصد | حداکثر درصد اختلاف مجاز | درصد از ارزش ریالی پارتی |
|                                                           |                         |                          |

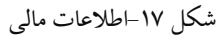

#### ۹-اطلاعات مزایده گزار

در این بخش اطلاعات اجرایی دستگاه مزایده گزار نمایش دادهشده است، می توان فیلدهای آن را ویرایش نمود.

|                                      |        |                               | * اطلاعات مزایده گزار            |
|--------------------------------------|--------|-------------------------------|----------------------------------|
| *<br>انباردار فرایند پردیس کشت مند 🔻 |        | i) پردیس کشت مند ▼            | *مامورفروش(مسئول صدور حواله خروج |
| *شىھر تھران                          |        | ىتان تهران                    | نشانی دستگاه *اس                 |
|                                      |        | رس عباس آباد                  | *آدر                             |
|                                      |        | ﯩﺘﻰ                           | كديس                             |
| تلفن همراه                           |        | ابت 41934 <sup>*</sup> کد 021 | اطلاعات تماس *تلفن ث             |
| پست الکترونیکی                       |        | مابر 41934 کد 021             | i                                |
|                                      |        |                               |                                  |
| بازگشت خروج                          | انصراف | ایجاد پارتی جدید              | ثبت پارتی                        |
|                                      |        |                               |                                  |

شکل ۱۸-اطلاعات مزایده گزار

- ۱-۹-به منظور ثبت اطلاعات فرم، کلید **ثبت <mark>پارتی</mark> ان**تهای ص<mark>فحه ر</mark>ا انتخاب نمایید.
- ۲-۹- برای ایجاد پارتی جدید، کلید **ایجاد پارتی جدید** انتهای صفحه را انتخاب نمایید.
  - ۳-۹-با کلیک بر روی کلید **باز گشت**، به فرم **نمایش / ویرایش مزایده** بازمی گردید.
- **<sup>4</sup>-<sup>۹</sup>-**با انتخاب کلید **ارسال جهت تایید** انتهای صفحه، مزایده به کارتابل **مقام تشخیص** جهت **تایید و انتشار** در بر د سامانه ارسال می گردد.

| وں زیاں از طریق سے قیش ا | ت های بالای پاضد مینی | يرداح. | ت انجبروییدی، | ى ھاد | برداست |
|--------------------------|-----------------------|--------|---------------|-------|--------|
| ارسال جھت تایید          | نی های مزایده (۲)     | بار    | ثبت           | ا     |        |
| خروج                     | بازگشت                |        | انصراف        |       |        |

شکل ۱۹-کلیدهای انتهای صفحه

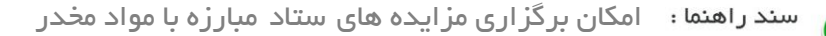

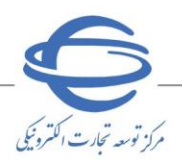

- تایید مزایده منقول جهت انتشار در برد سامانه (مقام تشخیص فر آیند) ۱- از کارتابل اموال منقول، منوی مزایده ها را انتخاب نمایید.
- ۲- پس از ورود به صفحه **کارتابل مزایدهها**، به دو صورت میتوانید مزایده موردنظر خود را تایید و در برد سامانه منتشر کنید.
- ۳- در صفحه کارتابل مزایده ها، برای مزایده موردنظر با انتخاب کلید تایید، ستون تایید و پس از درج امضای الکترونیکی، مزایده در برد سامانه منتشر می گردد.
- جهت دریافت اطلاعات بیشتر در رابطه با امضای الکترونیکی، از صفحه نخست سامانه تدارکات الکترونیکی دولت/ تب (سربرگ) آموزش/کلیات سامانه، سند راهنمای دریافت و استفاده از گواهی امضای الکترونیکی را دریافت نمایید.
- \*- در صفحه کارتابل مزایده ها، برای مزایده موردنظر بر روی لینک قرمز رنگ شماره مزایده، ستون شماره مزایده کلیک نمایید.

| مزایده ها (۲) | ن<br>شـماره | شماره م<br>مزایده و | زايده             |                   | عنا<br>تارىخ | وات مزایده<br>ز انتشار از | ]                                      | <b>Б</b>                                       |                   |                                |   |
|---------------|-------------|---------------------|-------------------|-------------------|--------------|---------------------------|----------------------------------------|------------------------------------------------|-------------------|--------------------------------|---|
|               | 9           | ضعیت م              | زايده 🔄           | •                 | مهلت ارسال   | یشنهاد از                 |                                        | ט                                              |                   |                                |   |
|               |             |                     |                   | )<br>             | جسنجو        | اک گردن شر                | مرايط جسنجو                            |                                                |                   |                                |   |
|               | رديف        | تاييد               | شماره مزايده 🗧    | شماره مزايده مرجع | عنوات مزايده | نعداد<br>پارتی            | مه<br>ريخ انتشار ارس<br>بيش            | بلت<br>سال مهلت بازدید<br>سالا                 | ساعت<br>بازدید    | وضعيت مزايده                   |   |
|               | - Y -       | تاييد               | 1+91++1555++++15  |                   |              | از ۱۳<br>۱۲               | ۱/۱۹٫۱ ۱۳۹۸/۱۱/۱<br>۲/۰۱: ۱۳۹۸/۱۲/۰    | ۱۲۹۸/۱۱/۱۵۱۱ ازم۱/۱۱/۱۸۹۲۱                     | +∧:++i<br>۱۹:++i  | در انتظار تایید                |   |
|               | ٢           | تابيد               | 1.91155515        |                   |              | ( از ۲۱                   | ۱/۰۹/۱۰/۲ از۹۰/۱۰/۲                    | ۱۲۹۸/۱۰/۲۱ از ۲۱/۱۹۸/۱۱                        | ۰Λ:۰۰ jl          | در مرحله اصلاحات               |   |
|               | 7           | تاييد               | 1+91++1555++++)1  |                   |              | ار از۲۰                   | ۹/۰۲، ۱۳۹۸/۰۹/۰۱                       | ۱۳۹۸/۰۹/۰۲ از۲۰/۰۹/۰۹                          | از ۲۰:۳۰          | در انتظار بازگشایی             |   |
|               | ۴           | تاييد               | 1+9/1++}FTF++++1+ |                   |              | ا از۲۰                    | ٩/٠٠٦ ١٣٩٨/٠٩/٠                        | ۱۳۹۸/۰۹/۰۲ از۲۰/۰۹                             | ۱۴:۰۰jl           | در انتظار بازگشایی             |   |
|               | ۵           | تاييد               | 1+91+15551        |                   |              | 110                       | N/T); 119N. N/T                        | ۱۳۹۸/۰۸/۲۱ ۱۲۹۸/۰/                             | از۷۱:۴۲           | بازگشایی                       |   |
|               | 5           | تاييد               | 1.91) FFF         |                   |              | (۲۱ز) <i>ا</i>            | ۸/۲۳ ۱۲۹۸/۰۸/۲                         | ۱۳۹۸/۰۸/۲۱ ۱۲۹۸/۰/                             | 17:++jl           | بیستوران<br>در انتظار بازگشایی |   |
|               | V           | تاييد               | 1.91) 555         |                   |              | ו ונוז'<br>טזז'           | ۸/۲۶۱ ۱۳۹۸/۰۸/۲<br>۸/۲۲۵ ۱۳۹۸/۰۸/۲     | 179//+//18<br>179//+//190//+//179//+//179//+// | ۰۸:۰۰ji<br>۱۶:۰۰ت | در انتظار بازگشایی             |   |
|               | ^           | تاپيد               | 1.9115550         |                   |              | (۱۹ <u>)</u><br>۲۲۱:      | ۸/۲۲ ۱۲۹۸/۰۸/۱۱<br>۸/۲۲ ۱۳۹۸/۰۸/۱      | 179A/+//7+j1 179A/+/                           | ۰۸:۰۰;i           | در انتظار بازگشایی             | 1 |
|               | 9           | تاييد               | 1.9/) *****       |                   |              |                           | ۸/۱۸۱۱ ۱۳۹۸/۰۸/۱۲<br>۸/۲۰۰۸/۱۳۹۸/۰۸/۱۲ | 179//·//171 179//·/                            | 11:++jl           | در انتظار بازگشایی             |   |
|               | تمايش       | 11.                 | از ۱۰             | اه 🖂 🗖 صف         | 1 ac         | SN9350W                   | از ۱ 🕞                                 | ▼ 20 14                                        |                   |                                |   |

شکل ۲۰-کارتابل مزایدهها

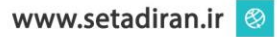

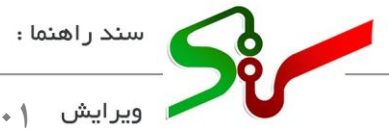

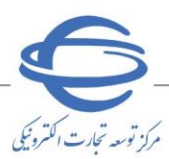

, \_ . . . . . .

۰- به فرم مشاهده و تایید مزایده منقول منتقل میشوید.

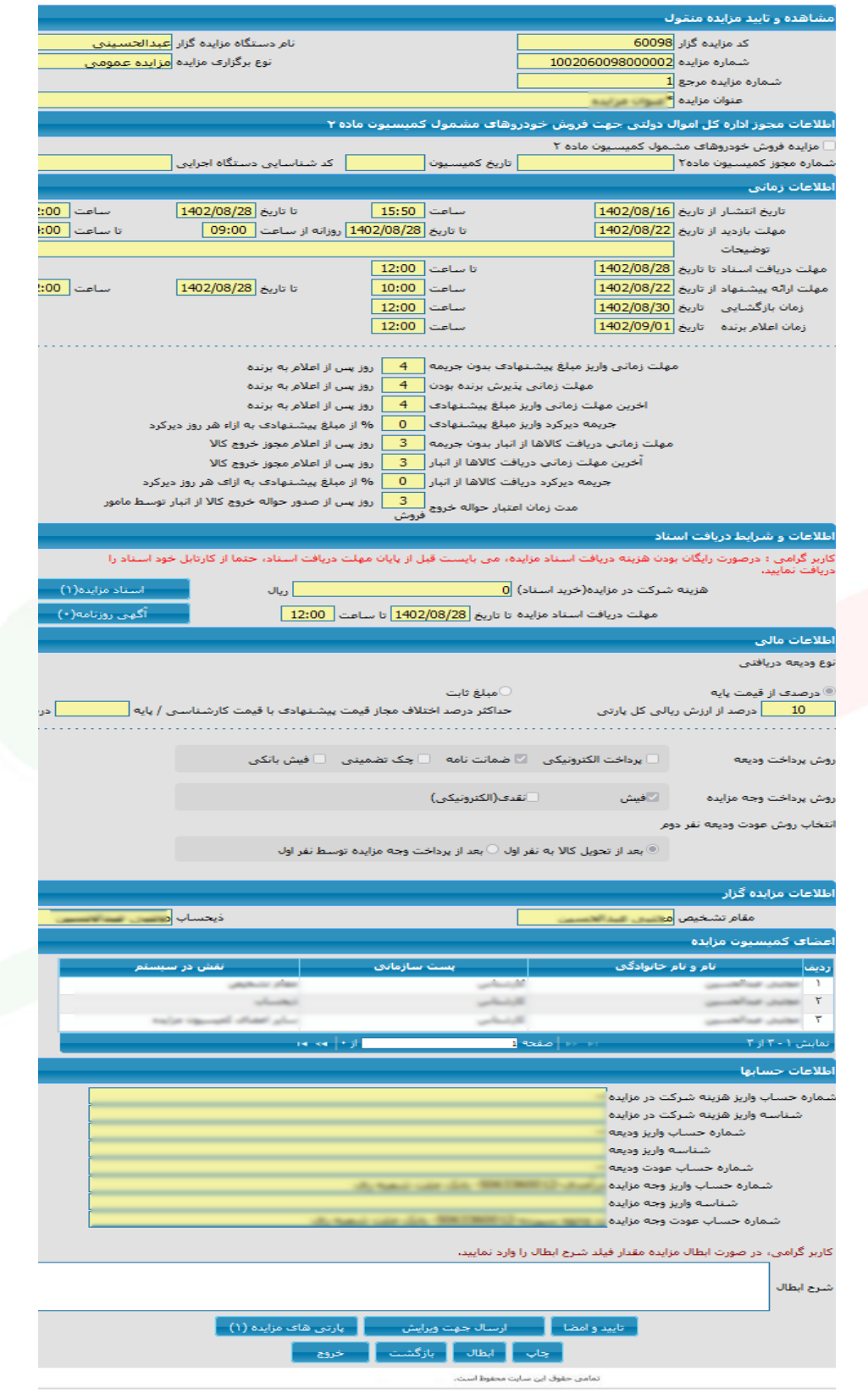

شکل ۲۱-مشاهده و تایید مزایده منقول

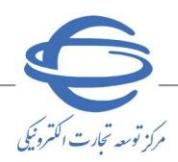

- ۲- در صورتی که اطلاعات نمایش داده شده، مورد تایید می باشد، با انتخاب کلید تایید و امضا انتهای صفحه و با درج امضای الکترونیکی، اطلاعات ثبت شده، تایید و با فرارسیدن زمان مشخص شده برای انتشار در برد سامانه منتشر می گردد.
- ۷- در صورتی که اطلاعات نمایش داده شده، مورد تایید نمیباشد، با انتخاب کلید ارسال جهت ویرایش مزایده جهت انجام ویرایش به کارتابل مأمور فروش ارسال نموده و مجدداً مراحلی را که توضیح داده شد را تکرار نمایید.
  ۸- در صورت صلاحدید مقام تشخیص دستگاه اجرایی و نیاز به ابطال مزایده، پس از مقداردهی به فیلد شرح ابطال،
- کلید **ابطال** انتهای صفحه را انتخاب کرده و با درج امضای الکترونیکی، مزایده و پارتیهای آن ابطال می گردد. ۷ جهت دریافت اطلاعات بیشتر در رابطه با امضای الکترونیکی، از صفحه نخست سامانه تدارکات الکترونیکی دولت/
- تب (سربر گ) آموزش/ کلیات سامانه، سند راهنمای دریافت و استفاده از گواهی امضای الکترونیکی را دریافت نمایید.

## تائید/ ابطال پارتی های مزایده (کارتابل مقام تشخیص فرآیند)

- ۱-از کارتابل اموال منقول منوی مزایده ها را انتخاب نمایید.
- ۲-پس از ورود به صفحه **کار تابل مزایدهها** برای مزایده موردنظر بر روی عدد ستون **تعداد پارتی** کلیک نمایید.

|                    |                      |                |               | بده                                                                                                    | ات مزا     | ) عنو        | 1                 | زايده                                   | سمارة م  | â     | وال منقول                                                                                                    |
|--------------------|----------------------|----------------|---------------|----------------------------------------------------------------------------------------------------|------------|--------------|-------------------|-----------------------------------------|----------|-------|----------------------------------------------------------------------------------------------------|
|                    |                      | G              |               | ر از                                                                                                    | ، انتشا    | تاريخ        |                   | 824                                     | مزاندة م | شماره | (7) 10 01                                                                                                    |
|                    | _                    | 12             |               | 1                                                                                                    | ىڭ ئەل     | موات استالیت | 7                 |                                         |          | -     |                                                                                                    |
|                    |                      | × L            |               | / -                                                                                                    | , de renti |              |                   | 0.20                                    |          | - 3   |                                                                                                    |
|                    |                      |                | 17            | نىيە <del>ل</del> ىرامىيە ئ                                                                                     | کیکند      | h            | í -               |                                         |          |       | the second second second                                                                                                    |
|                    |                      |                |               |                                                                                                    |            |              |                   |                                         |          |       |                                                                                                    |
|                    |                      |                |               |                                                                                                    |            |              |                   |                                         | 1000000  |       |                                                                                                    |
| وضعيت مزايد        | ساعت                 | مهلت باردید    | مهلت ارسال    | تاريخ انتشار                                                                                                    | تعداد      | عنوات مزايده | شماره مزايده مرجع | شماره مرابده 🗧                          | تابيد    | ردىف  |                                                                                                    |
| تایید و امضاء شـده | ۰۷:۰۰ از             | از۲۹۸/۰۷/۲۹    | ار۱۳۹۸۰۸۰۱    | از ۱۳۹۸۰۸۰۱                                                                                                    | 1          |              | 1                 | 1-9A0F0A)                               | تاسد     | 1     |                                                                                                    |
| در انتظار بانگشایه | ••:••b               | 179V/+9/1A     | 179V/+9/1A    | 119V/+9/101                                                                                                    | F          |              | 7                 | )qv.ataAt                               |          | T     |                                                                                                    |
| در السار بارتسایار | 15: • • 6            | 1891/-9/110    | 1891/-9/700   | 1794/+9/100                                                                                                    |            |              |                   | , ,, ,, ,, ,, ,, ,, ,, ,, ,, ,, ,, ,, , | تاييد    |       |                                                                                                    |
| در انتظار تایید    | از۲۲:۰۰۴<br>تا ۲:۰۰۰ | ۱۳۹۷/۰۹/۱۲ji   | 1891/+5/141   | 1891/+5/151                                                                                                    | r          |              | 1                 | 1 9V. of 01                             | تابيد    | ٣     |                                                                                                    |
| در انتظار بازگشایی | از ۰۰:۸۰             | ار۱۳۹۷/۰۹/۱۳۶۱ | ار ۱۳۹۷/۰۹/۱۱ | از ۱۳۹۷/۰۹/۱۱                                                                                                   | F          |              | 1                 | 1 9V. 0101                              | تابيد    | ۴     |                                                                                                    |
| والأكثر ارم        | 17: • • 6            | 179V/+9/1AU    | 179V/+9/790   | 1794/+9/790                                                                                                    | F          |              | V                 | 1                                       |          | 0     |                                                                                                    |
| بيشنهادات          | 1                    | 119V/+9/+AU    | 1194/+9/1+0   | 1194/-9/1-0                                                                                                    | -          |              |                   | /////////////////////////////////////// | تاييد    |       |                                                                                                    |
|                    |                      |                |               |                                                                                                    |            |              |                   |                                         |          |       |                                                                                                    |
|                    |                      |                |               |                                                                                                    |            |              |                   |                                         |          |       | _                                                                                                    |
|                    |                      |                |               |                                                                                                    |            |              |                   |                                         |          |       |                                                                                                    |
|                    |                      |                |               |                                                                                                    |            |              |                   |                                         |          |       | Ī.                                                                                                    |
|                    |                      |                |               |                                                                                                    |            |              |                   |                                         |          |       | -                                                                                                    |
|                    |                      |                | 20 14 <4      | از ۱                                                                                                    |            | 1 93         | اظ 🖂 اصف          | ٥                                       | 1 - ۵ از | نمابش |                                                                                                    |
|                    |                      |                |               | - Aller - Aller - Aller - Aller - Aller - Aller - Aller - Aller - Aller - Aller - Aller - Aller - Aller - Aller |            |              |                   |                                         |          |       |                                                                                                    |
|                    |                      |                |               |                                                                                                    |            |              |                   |                                         |          |       | -                                                                                                    |
|                    |                      |                |               |                                                                                                    | 69)>       |              |                   |                                         |          |       | _                                                                                                    |
|                    |                      |                |               |                                                                                                    |            |              |                   |                                         |          |       | and the second second se |

شکل ۲۲-کارتابل مزایدهها

۳-به فرم تایید/ ابطال پارتیهای مزایده وارد می شوید.

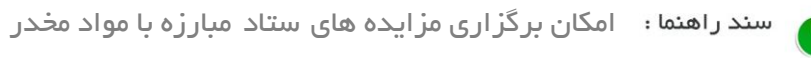

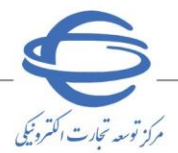

| ست بارتی های مرایده تهیه سند راهنمای کاربری<br>شماره بارتی<br>شماره بارتی مرحق<br>شماره بارتی مرحق<br>مع بارتی<br>مع بارتی<br>مع باری<br>مع بارتی<br>مع بارتی<br>مع بارتی<br>مع بارتی<br>مع بارتی<br>مع بارتی<br>مع بارتی<br>مع بارتی<br>مع بارتی<br>مع بارتی<br>مع بارتی<br>مع بارتی<br>مع بارتی<br>مع بارتی<br>مع بارتی<br>مع بارتی<br>مع بارتی<br>می بارتی<br>مع باری<br>می بارتی<br>مع بارتی<br>مع باری<br>می بارتی<br>مع باری<br>می باری<br>می باری<br>می باری<br>می باری<br>می باری<br>می باری<br>می باری<br>می باری<br>می باری<br>می باری<br>می باری<br>می باری<br>می باری<br>می باری<br>می باری<br>می باری<br>می باری<br>می باری<br>می باری<br>می باری<br>می باری<br>می باری<br>می باری<br>می باری<br>می باری<br>می بار<br>می باری<br>می می باری<br>می باری<br>می باری<br>م |                                                        |                                                           |                                                                                                    |                                                  |                         |                                                      |                           |                                | ابطال پارنی ها                                          | ید/۱                         |
|----------------------------------------------------------------------------------------------------|--------------------------------------------------------|-----------------------------------------------------------|----------------------------------------------------------------------------------------------------|--------------------------------------------------|-------------------------|------------------------------------------------------|---------------------------|--------------------------------|---------------------------------------------------------|------------------------------|
| شماره بارتی بردج<br>شماره بارتی مرجع<br>محت بابه (ارزش ربالی)                                                                                                    | 09800545                                               | به شماره <mark>8000001</mark>                             |                                                                                                    |                                                  |                         | ی کاربری                                             | ه سند راهنما              | زايده <mark>تهيه</mark>        | ـت پارتی هاک مز                                         | ھرسا                         |
| شعور بارتی سیر (ارزش ریالی )<br>میت بایه (ارزش ریالی )<br>حسیجو یاک کردن شرایط جسیجو<br>ن سایش البلال تایید<br>سیران کالاها<br>سیران کالاها<br>سیران کالا<br>سیران کالاها<br>سیران کالای کالای کالای کالای کالای کالای کالای کالای کالای کالای کالای کالای کالای کالای کالای کالای کالای کالای کالای کالای کالای کالای کالای کالای کالای کالای کالای کالای کالای کالای کالای کالای کالای کالای کالای کالای کالای کالا                                                                                                    |                                                        | ىتان پارتى                                                | ωl                                                                                                    |                                                  |                         |                                                      |                           | ارتى                           | شماره یا                                                |                              |
| یمت بابه (ارزش ریالی)<br>حستجو یک کردن شرایط حستجو<br>اسان الطال البیان البیان<br>البیان البیان البیان البیان البیان البیان البیان البیان البیان البیان البیان البیان البیان البیان البیان البیان البیان البیان البیان البیان البیان البیان البیان البیان البیان البیان البیان البیان البیان البیان البیان البیان البیان الب                                                                                                    |                                                        | شهر پارتى                                                 | 5                                                                                                    |                                                  |                         |                                                      |                           | برجع                           | شـماره پارتی م                                          |                              |
| حستوی یک کردن شرایط حستوی<br>ا مایش ا بنا ل ا بید<br>ا مایش کلاها<br>ا مایش کلاها<br>ا مایش کلاهای بارتی ا<br>مایش کلاهای بارتی انداز<br>مایش کلاهای بارتی استان از بید ا<br>کاربر<br>ا مایش کلاهای بارتی استار (هنمای از ا<br>کاربر<br>ا مایش کلاهای بارتی استار (هنمای کاربر<br>کاربر<br>ا مایش کلاهای بارتی استار (هنمای کاربر<br>ا مایش کلاهای بارتی استار (هنمای کاربر<br>ا مایش کلاهای بارتی استار (هنمای کاربر<br>ا مایش کلاهای بارتی استار (هنمای کاربر<br>ا مایش کلاهای بارتی استار (هنمای کاربر<br>ا مایش کالاهای بارتی استار (هنمای کاربر<br>ا مایش کالاهای بارتی استار (هنمای کاربر<br>ا مایش کالاهای بارتی استار (هنمای کاربر<br>ا مایش کالاهای بارتی استار (هنمای کاربر<br>ا مایش کالاهای بارتی استار (هنمای کاربر<br>مایش کالاهای بارتی استار (هنمای کاربر<br>مایش کالاهای بارتی استار (هنمای کاربر)<br>مایش کالاهای بارتی استار (هنمای کاربر)<br>مایش کالاهای بارتی استار (هنمای کاربر)<br>مایش کاربر<br>مایش کاربر<br>مایش کارب                                                                                                    |                                                        |                                                           |                                                                                                    |                                                  |                         |                                                      |                           | الى)                           | ت پایه (ارزش ریا                                        | قيم                          |
| م سایتی استان تایید<br>استان کالاها تایید<br>استان کالاها باری<br>استان کالاها باری<br>استان کالاها باری<br>استان توران توران توران توران توران تاید<br>استان کالاها باری<br>به شماره<br>الاهای باری<br>به شماره<br>الاهای باری<br>به باره<br>الاهای باری<br>به باره<br>الاهای باری<br>به باره<br>الاهای باره<br>الاهای باره<br>الاه الاهای باره<br>الاهای باره<br>الاهای بالاهای باره<br>الاهای باره<br>الاهای باره<br>الاهای باره<br>الاهای باره<br>الاهای باره<br>الاهای باره<br>الاهای باره<br>الاهای باره<br>الاهای باره<br>الاهای باره<br>الاهای باره<br>الاهای باره<br>الاهای باره<br>الاهای باره<br>الاهای باره<br>الاهای باره<br>الاهای باره<br>الاهای باره<br>الاهای بار<br>الاهای بار<br>الاهای باره<br>الاهای باره<br>الاها                                                                                             |                                                        |                                                           |                                                                                                    | ب شرايط جسنجو                                    | و ایک کردن              | جستجو                                                |                           |                                |                                                         |                              |
| ل لمایش الطال تایید<br>المایش کالاها<br>الطال تایید<br>الطال تایید<br>الطال تاید<br>الطال تایید<br>الطال تایید<br>الطال تاید<br>الطال تایید<br>الطال تاید<br>الطال تاید<br>الطال                                                                                 |                                                        |                                                           |                                                                                                    |                                                  |                         | 1                                                    |                           |                                |                                                         |                              |
| انمایش کالاها<br>انهایش کالاها<br>انهایش کالاها<br>انهای الطال تایید<br>انهایش کالاها<br>اطال تایید<br>انهایش کالاها الطال تایید<br>انهایش کالاها الطال تایید<br>انهایش کالاها بارتی سند راهنمای کاربر<br>سند راهنمای کاربر<br>سند را را سند را را را با را را را را را را را را را را را را را                                                                                                    | شـرح<br>ابطال                                          | مت بایهه<br>بارتی<br>بارتی                                | شهر بارتی: فیر<br>                                                                                                    | استان پارتى÷                                     | رہ شرح<br>ف پارتی<br>چو | سمارہ بارتی ÷ پارتہ<br>مرج                           | تוييد ش                   | ابطال                          | نمایش                                                   | يف                           |
| نمایش کلاها الطال تایید (۱۹۳۹/۱۰۰۰۰ (میر راشمای<br>کاربر راشمای<br>ش ۲-۲۱ز۲ → حرح صفحه 1 از ۱ >> >۱ و 2 ک<br>کورست کالاهای بارتی سند راهنمای کاربر<br>به شماره 19805458000001 به شماره (۱۹۹۵-۱۹۹۹)<br>نوست کالاهای بارتی سند راهنمای کاربر<br>به شماره 2014 واحد شمارش مقدار/نقداد قیمت واحد قیمت کل ویرایش مسایدان کالا<br>مینیدان کالا                                                                                                    |                                                        | ۱٬۰۰۰٬۰۰۰ در انتظار<br>تایید                              | هرا∪ ۰,۰۰۰                                                                                                    | זקرו∪ ז                                          | سند<br>راهنمای<br>کاربر | 114/1+010/++                                         | تاييد (                   | ابطال                          | نمایش کالاها                                            | 1                            |
| ش ۲-۲ از ۲<br>کورست کالاهای بارتی <mark>سند راهنمای کاربر<br/>سنداره کالای سند راهنمای کاربر<br/>سندماره کالای سند راهنمای کاربر<br/>مرجع شرح کالا واحد شمارش مغدار/تعداد قیمت واحد قیمت کل ویرایش تصاویر /<br/>مرجع طلا ست ۱۰۰۰ (میرایش زمایش)</mark>                                                                                                    |                                                        | ۱,۰۰۰,۰۰۰ در انتظار<br>تایید                              | پران ·,•••                                                                                                    | تهران ت                                          | سند<br>راهنمای<br>کاربر | 1191++0401++                                         | تاييد (                   | ابطال                          | نمایش کالاها                                            | 7                            |
| ش ۲ - ۲ از ۲<br>فورست کالاهاې بارتۍ سند راهنمای کاربر<br>پ شماره کالاې سند راهنمای کاربر<br>پ شماره کالاې سند راهنمای کاربر<br>د شماره کالاې سند کالا واحد شمارش مغدار/نعداد قیمت واحد قیمت کل ویرایش تصاویر /<br>مرجع<br>طلا ست ۱۰۰ (۲۰۰٫۰۰۰٫۰۰۰ ویرایش زمایش)                                                                                                    |                                                        |                                                           |                                                                                                    |                                                  |                         |                                                      |                           |                                |                                                         |                              |
| ش ۲ - ۲ از ۲<br>فورست کالاهاې بارتی <mark>سند راهنمای کاربر یه او د خواند فیمت واحد فیمت کل ویرایش تصاویر / یا میاندان کالا<br/>شماره کالاې شماره کالاې شرح کالا واحد شمارش مغدار/نعداد فیمت واحد فیمت کل ویرایش مسیندان کالا<br/>مرجع طلا ست ۱۰۰ (۱۰٫۰۰۰٫۰۰۰ ویرایش زمایش)</mark>                                                                                                    |                                                        |                                                           |                                                                                                    |                                                  |                         |                                                      |                           |                                |                                                         |                              |
| ش ۲-۲ از ۲<br>فورست کالاهای بارتی <mark>سند راهنمای کاربر</mark><br>به شماره 198005458000001<br>به شماره 2010<br>به شماره 2012<br>به شماره 2012<br>به شماره 2012<br>به شماره 2012<br>به شماره 1000000000000000000000000000000000000                                                                                                    |                                                        |                                                           |                                                                                                    |                                                  |                         |                                                      |                           |                                |                                                         |                              |
| ش ۲-۲ از ۲<br>فورست کالاهای بارتی سند راهنمای کاربر<br>سند راهنمای کاربر<br><u>شماره کالای</u><br><u>مرجع</u><br><u>مرجع</u><br><u>مالا</u> ست ۱۰۰ ۱۰۰ میرایش <u>معدار/تعداد</u> قیمت واحد قیمت کل ویرایش <u>تصاویر /</u><br>اللا ست ۱۰۰ ۱۰۰ ویرایش <u>تماویر /</u>                                                                                                    |                                                        |                                                           |                                                                                                    |                                                  |                         |                                                      |                           |                                |                                                         |                              |
| ش ۲-۲ از ۲<br>فهرست کالاهای بارتی <mark>سند راهنمای کاربر</mark><br>به شماره 2000001 به ۱۰۰ از ۲<br>فهرست کالاهای بارتی <mark>سند راهنمای کاربر</mark><br><u>شماره کالای</u> سزح کالا واحد شمارش مغدار/تعداد قیمت واحد قیمت کل ویرایش تصاویر /<br>مرجع<br>طلا ست ۱۰۰ (۲۰۰۰,۰۰۰ ویرایش زمایش)                                                                                                    |                                                        |                                                           |                                                                                                    |                                                  |                         |                                                      |                           |                                |                                                         |                              |
| ش ۲-۲ از ۲ ۲ از ۲ ۲ ۲ ۲ ۲ ۵ ۲<br>کورست کالاهاې بارتی سند راهنمای کاربر<br>سندماره کالاې سند راهنمای کاربر<br>سندماره کالاې سند کالا واحد شمارش مغدار/تعداد قیمت واحد قیمت کل ویرایش تصاویر /<br>مرجع<br>طلا ست ۱۰۰ (۱۰٫۰۰۰٫۰۰۰ ویرایش زمایش)                                                                                                    |                                                        |                                                           |                                                                                                    |                                                  |                         |                                                      |                           |                                |                                                         |                              |
| ش۱۰۰۲ از ۲<br>کورست کالاهای بارتی سند راهنمای کاربر<br>سند راهنمای کاربر<br><u>شماره کالای</u> <u>شرح کالا</u> واحد شمارش مغدار/تعداد قیمت واحد قیمت کل ویرایش تصاویر /<br>مرجع<br>طلا ست ۱۰٬۰۰٬۰۰۰ ویرایش زمایش                                                                                                    |                                                        |                                                           |                                                                                                    |                                                  |                         |                                                      |                           |                                |                                                         |                              |
| ش ۲۰۱۱ (۲۰۰۰ مرد)<br>کورست کالاهای بارتی <mark>سند راهنمای کاربر</mark><br>ی شماره کالای شماره کالای شماره کالای شماره معدار/تعداد قیمت واحد قیمت کل ویرایش مستدان کالا<br>مرجع<br>طلا ست ۱۰۰،۰۰۰,۰۰۰ ویرایش زمایش                                                                                                    |                                                        |                                                           |                                                                                                    |                                                  |                         |                                                      |                           |                                |                                                         |                              |
| فورست کالاهای بارتی <mark>سند راهنمای کاربر به شماره (۱۹۵۵) 198005458000001 به شماره (۱۹۵۵) 1980<br/>به شماره کالای شماره کالای شرح کالا ویرایش مندار/تعداد قیمت واحد قیمت کل ویرایش مستندات کالا<br/>مرجع<br/>طلا ست ۱۰۰ (۱۰٬۰۰۰٬۰۰۰ ویرایش (مایش)</mark>                                                                                                    |                                                        |                                                           | 20                                                                                                    | l di                                             |                         | 1000 0 00 00                                         |                           |                                | ¥ 11 ¥ - 1                                              | • . 14                       |
| فهرست کالاهای بارتی <mark>سند راهنمای کاربر</mark>                                                                                                    | _                                                      |                                                           | <b>v</b> 20 14                                                                                                    | از ( ا                                           |                         | 1 areo 🕬 🕬                                           |                           | _                              | , ۱ - ۲ از ۲                                            | مابىش                        |
| کورست کالاهای بارتی اسند راهنمای کاربر<br>اس شماره کالاک شرح کالا واحد شمارش مقدار/تعداد قیمت واحد قیمت کل ویرایش تصاویر /<br>مرجع<br>طلا ست ۱۰۰، ۱۰۰، ویرایش تمایش                                                                                                    |                                                        |                                                           | <b>v</b> 20 14                                                                                                    | از 1                                             |                         | 1 حفته ا                                             |                           |                                | , ۱ - ۲ از ۲                                            | مايىش                        |
| ر شماره کالاکِ شرح کالا واحد شمارش مغدار/تعداد قیمت واحد قیمت کل ویرایش تصاویر /<br>مرجع<br>طلا ست ۱۰٫۰۰۰٫۰۰۰ ویرایش زمایش                                                                                                    |                                                        |                                                           | <b>2</b> 0 te                                                                                                    | از ۱                                             |                         | ا≼ ≪ مفع <del>ا</del> ک                              |                           |                                | ۲۰۱۱ ز ۲                                                | مابش                         |
| مرجع<br>طلا ست ۱٫۰۰۰٫۰۰۰ ویرایش <mark>زمایش</mark>                                                                                                    | 198005455                                              | به شماره 800001                                           | <b>2</b> 0 to                                                                                                    | ار ( ا                                           |                         | ا⊮ ↔ (صفته <mark>1</mark><br>بر                      | . راهنمای کار             | رتى <mark>سىند</mark>          | ، ۲ - ۲ از ۲<br>رست کالاهای یا                          | مابىش<br>فهر                 |
|                                                                                                    | 19800545;<br>1980   1980                               | به شماره <mark>8000001</mark><br>ویرایش <sup>تم</sup>     | ⊧ 20 ح<br>ح                                                                                                    | از (   →→ →                                      | مقذار/تعدا              | ۱۰۰۰۰۰۰۰۰۰۰۰۰۰۰۰۰۰۰۰۰۰۰۰۰۰۰۰۰۰۰۰۰۰۰۰۰                | . راهنمای کار<br>شرح کالا | ارتى <mark>سىند</mark>         | ۲۰۱۱ ز۲۰۱ ز۲۰۱<br>رست کالاهای با<br>شماره کالای         | مابس<br>فهر                  |
|                                                                                                    | 19800545،<br>ساویز /<br>شدات کالا                      | به شماره 8000001<br>ویرایش تم<br>میرایش                   | ع 20 ع<br>بر 20 ع<br>بر 20 ع<br>م<br>مرم<br>م<br>مرم<br>مم<br>م<br>م<br>م<br>م<br>م<br>م<br>م<br>م<br>م<br>م<br>م<br>م | از ۱۱ مه م<br>د قیمت واحد<br>۱۰٫۰۰۰٫۰۰۰          | مقدار/ تعدا             | اه اه مفته <u>1</u><br>بر<br>واحد شمارش<br>ست        | . راهنمای کار<br>شرح کالا | ارتی <mark>سند</mark>          | ۲۰۱۱ ۲۰۱۱ از ۲<br>رست کالاهای با<br>شماره کالای<br>مرجع | مابس<br>فهر<br>إيف           |
|                                                                                                    | 198005450<br>ساویر /<br>سندات کالا<br>مایش             | به شماره 8000001<br>ویرایش نم<br>ویرایش نز                | ع 20 ع<br>ع 20 ع<br>م 20 ع<br>م<br>20 ع<br>م<br>20 ع<br>م<br>20 ع<br>م<br>20 ع<br>م<br>20 ع<br>م<br>20 ع<br>م<br>20 ع<br>م<br>20 ع<br>م<br>20 ع<br>م<br>20 ع<br>م<br>20 ع<br>م<br>20 ع<br>20 ع<br>20 ع<br>20 ع<br>20 ع<br>20 ع<br>20 ع<br>20 ع                                                                                                    | از ۱ مه م<br>فیمت واحد<br>۱۰٫۰۰۰٫۰۰۰             | مقدار/ تعدا<br>۲۰۰      | ام حم مفعه 1<br>بر<br>واحد شمارش<br>ست               | . راهنمای کار<br>شرح کالا | ارتی <mark>سند</mark><br>طلا   | ۲۰۱۱ ۲۰۱۱ از ۲<br>رست کالاهای با<br>شماره کالای<br>مرجع | نابش<br>فهر<br>يف            |
|                                                                                                    | 198005450<br>ساویر /<br>نیدات کالا<br>مایش             | به شماره<br>ویرایش<br>ویرایش<br>یرایش                     | ع 20<br>عرب کل<br>ایرین کل<br>۱٫۰۰۰٫۰۰۰٫۰۰۰                                                                                                    | از ۱ مه م<br>د قیمت واحد<br>۱۰٫۰۰۰٫۰۰۰           | مقدار/ تعدا<br>۲۰۰      | ۱۰ << مفته <mark>1</mark><br>بر<br>واحد شمارش<br>ست  | . راهنمای کار<br>شرح کالا | ارتی <mark>سنڈ</mark><br>طلا   | , ۲ - ۲ از ۲<br>رست کالاهای با<br>شماره کالای<br>مرجع   | نابس<br>فهر<br>يف            |
|                                                                                                    | 19800545<br>ساویر /<br>نیدات کالا<br>مایش              | به شماره<br>ویرایش میں<br>ویرایش (ی                       | ع 20<br>عبد کل<br>ایرین کل                                                                                                    | از ۱ می این ا<br>فیمت واحد<br>۱۰٫۰۰۰٫۰۰۰         | مقدار/ تعدا<br>۲۰۰      | انا << مفعه <mark>1</mark><br>بر<br>واحد شمارش<br>ست | . راهنمای کار<br>شرح کالا | ارتی <mark>سند</mark><br>طلا   | , ۲ - ۲ از ۲<br>رست کالاهای با<br>شماره کالای<br>مرجع   | ابس<br>فهر<br>يف             |
|                                                                                                    | 198005450<br>ساویر /<br>نیدات کالا<br>مایش             | به شماره<br>ویرایش<br>ویرایش<br>ویرایش                    | ع 20<br>عبد المحالي<br>المحالي<br>المحالي                                                                                                    | از ۱ می ایند<br>د فیمت واحد<br>۱۰٫۰۰۰٫۰۰۰        | مقدار/ تعدا<br>۲۰۰      | ۱۰ ↔ مفعه <mark>1</mark><br>بر<br>واحد شمارش<br>ست   | . راهنمای کار<br>شرح کالا | ارتی <mark>سند</mark><br>طلا   | , ۲ - ۲ از ۲<br>رست کالاهای با<br>شماره کالای<br>مرجع   | ابس<br>فهر<br>يف             |
|                                                                                                    | 19800545<br>ساویر /<br>نیدات کالا<br>مایش              | به شماره<br>ویرایش میں<br>ویرایش (ی                       | ع 20<br>عبد کل<br>ایرین کل                                                                                                    | از ۱ می ایند<br>فیمت واحد<br>۱۰٫۰۰۰٫۰۰۰          | مغدار/ تعدا<br>۲۰۰      | ا ا ح مفته 1<br>بر<br>واحد شمارش<br>ست               | . راهنمای کار<br>شرح کالا | ارتی <mark>ســَـلَ</mark>      | , ۲ - ۲ از ۲<br>رست کالاهاي با<br>شماره کالاي<br>مرجع   | مايس<br>فعر<br>يف            |
|                                                                                                    | 198005450<br>ساویر /<br>ایندات کالا<br>مایش            | به شماره<br>وبرایش میت<br>ویرایش آنه                      | ع 20<br>جو 20<br>میں کل<br>۱٫۰۰۰٫۰۰۰٫۰۰۰                                                                                                    | از ۱ ای ۲<br>فیمت واحد<br>۱۰٫۰۰۰٫۰۰۰             | مغدار/ تعدا<br>۲۰۰      | ا ا ح مفته 1<br>بر<br>واحد شمارش<br>ست               | . راهنمای کار<br>شرح کالا | ارتی <mark>ســَـلَ</mark>      | , ۲ - ۲ از ۲<br>رست کالاهای با<br>شماره کالای<br>مرجع   | مايس<br>فهر<br>يف            |
|                                                                                                    | 198005450<br>ساویر /<br>ساویر /<br>مایش                | به شماره<br>ویرایش<br>ویرایش میت<br>ویرایش او             | ع 20<br>عبد المحالي المحالي محالي محالي مح<br>محالي محالي المحالي المحالي المحالي المحالي المحالي المحالي المحالي المحالي المحالي المحالي المحالي المحالي محالي محالي المحالي المحالي المحالي المحالي المحالي المحالي المحالي المحالي المحالي المحالي المحالي المحالي محالي محالي محالي المحالي المحالي المحالي المحالي محالي محالي محالي محالي محالي محالي محالي محالي محالي محالي محالي محالي محالي محالي محالي محالي<br>محالي محالي محالي محالي محالي محالي محالي محالي محالي محالي محالي محالي محالي محالي محالي محالي محالي محالي محال<br>محالي محالي محالي<br>محالي محالي محالي محالي محالي محالي محالي محالي محالي محالي محالي محالي محالي محالي محالي محالي محالي محالي محالي محالي محالي محالي محالي محالي محالي محالي محالي مح                                                                                                    | از ۱ می ا<br>فیمت واحد<br>۱۰٫۰۰۰٫۰۰۰             | مقدار/ تعدا<br>۲۰۰      | ا۱ ↔ مفعه <mark>1</mark><br>بر<br>واحد شمارش<br>ست   | . راهنمای کار<br>شرح کالا | ارتی <mark>سنڈ</mark><br>طلا   | , ۲ - ۲ از ۲<br>رست کالاهاي با<br>شماره کالاي<br>مرجع   | مايىش<br>قىھر<br>يىف         |
|                                                                                                    | 198005450<br>ساویر /<br>ساویر /<br>مایش                | به شماره<br>ویرایش میت<br>ویرایش (ی                       | ع 20<br>عبد المحمد على المحمد على المحمد على المحمد على المحمد على المحمد على المحمد على المحمد على المحمد على المحمد ع<br>المحمد على المحمد على المحمد على المحمد على المحمد على المحمد على المحمد على المحمد على المحمد على المحمد على ا                                                                                                    | از ۱ می ا<br>فیمت واحد<br>۱۰٫۰۰۰٫۰۰۰             | مقدار/ تعدا<br>۲۰۰      | ۱۱ ↔ مفعه <mark>1</mark><br>بر<br>واحد شمارش<br>ست   | . راهنمای کار<br>شرح کالا | ارتی <mark>سنڈ</mark><br>طلا   | , ۲ - ۲ از ۲<br>رست کالاهاي با<br>شماره کالاي<br>مرجع   | مايش<br>فهر<br>يف            |
|                                                                                                    | 19800545<br>ساویر /<br>ساویر /<br>مایش                 | به شماره<br>ویرایش نم<br>ویرایش (ن                        | ع 20 الع<br>فيمت كل<br>١,٠٠٠,٠٠٠                                                                                                    | از ۱   >> ->><br>د قیمت واحد<br>۱۰٫۰۰۰٫۰۰۰       | مقدار/تعدا              | ا ا حد مفعه <u>ا</u><br>بر<br>واحد شمارش<br>ست       | . راهنمای کار<br>شرح کالا | ارتی <mark>سـنـد</mark><br>طلا | , ۲ - ۲ از ۲<br>رست کالاهای با<br>شماره کالای<br>مرجع   | مايىش<br>فى<br>يىف<br>١      |
| ش۱-۱ از ۱ → ۲۰ 20 م                                                                                                    | <mark>9800545،</mark><br>ساویر /<br>نندات کالا<br>مایش | یه شماره ( <mark>ویرایش نم</mark><br>ویرایش مست<br>اورایش | ع 20 ا م<br>کی 20 ا                                                                                                    | ار ۱   ۰۰۰ - ۰۰ - ۱<br>د قیمت واحد<br>۱۰٫۰۰۰٫۰۰۰ | مغدار/ تعدا             | الا حر مفته <u>1</u><br>بر<br>ست<br>ست               | . راهنماک کار<br>شرح کالا | ارتی <mark>سند</mark><br>طلا   | ۲ - ۲ از ۲<br>رست کالاهای یا<br>مرجع<br>مرجع            | مايىش<br>قىر<br>يىف<br>مايىش |

شکل ۲۳-فرم تایید/ابطال پارتیهای مزایده

<sup>4</sup>-درصورتی که قصد **ابطال پارتی** را دارید، برای پارتی موردنظر بر روی آیکون ستون **ابطال** کلیک نمایید. •-درصورتی که قصد تایید **پارتی** را دارید، برای پارتی موردنظر بر روی آیکون ستون **تایید** کلیک نمایید.

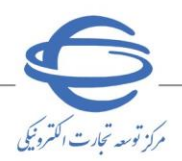

**پیگیری پارتیها (مأمور فروش)** جهت اطلاع از آخرین وضعیت پارتیهای ثبتشده در کل فرآیند بر گزاری مزایده، می توانید از کارتابل **مأمور فروش** اقدام نمایید.

۱-از کارتابل **اموال منقول**، منوی **پیگیری پارتی ها** را انتخاب نمایید.

۲-صفحه پیگیری پارتیها نمایش داده میشود.

| صفحه اصلی                              |         | ى پرىي س                                                                               |                                                                                             |                     |                       |                                                                                                    |                                                                      |                      |                |                      |                                         |
|----------------------------------------|---------|----------------------------------------------------------------------------------------|---------------------------------------------------------------------------------------------|---------------------|-----------------------|----------------------------------------------------------------------------------------------------|----------------------------------------------------------------------|----------------------|----------------|----------------------|-----------------------------------------|
| کارتابل اموال منقول<br>بیگیری بارتی ها | شھ<br>] | شماره مزاید<br>منوان مزاید<br>استان بارتو<br>شهر بارتو<br>وضعیت بارتی<br>آبارتی هاک از | ا<br> <br> <br> <br> -<br> <br> <br> <br> <br> <br> <br> <br> <br> <br> <br> <br> <br> <br> | ب<br>ب<br>کارمزد    | شم<br>مهلت ارب<br>تار | شماره بارتی<br>ماره بارتی مرجع<br>شرع بارتی<br>تاریخ انتشار از<br>رسال بیشنهاد از<br>ریخ بازگشایی از<br>باک کردت شراب | 1398/05/29<br>هجستجو                                                 |                      | 7              | 98/08/2              | 13                                      |
|                                        | رديف    | مشاهده<br>مستندات و<br>شرح ابطاله                                                      | شماره بارتی 🗧                                                                               | شمارہ<br>پارتی مرجع | سرح (<br>پارتې        | قیمت بایه (ارزش<br>ریالی ) بارتی ≑                                                                                    | شماره مزايده –                                                       | شماره مزایده<br>مرحع | استان<br>بارتی | شهر<br>بارتی         | تاريخ انت                               |
|                                        | 1       | مشاهده                                                                                 | 119/001777700017                                                                            |                     |                       |                                                                                                    | 1.981224                                                             | 11111                | تهران          | تهران                | از ۲۱/۰۸/۳۱<br>تا ۲۱/۰۸/۳               |
|                                        | ٢       | مشاهده                                                                                 | 119/1                                                                                       |                     |                       |                                                                                                    | 1.91                                                                 | 1774                 | تهران          | تهران                | ۹۸/۰۸/۲۱                                |
|                                        | ٣       | مشاهده                                                                                 | 119117779                                                                                   |                     |                       |                                                                                                    | 1.91.11240                                                           | 17790                | تهران          | تهران                | ₩.<br>₩.<br>₩.                          |
|                                        | ۴       | مشاهده                                                                                 | 119/1-11777+                                                                                |                     |                       |                                                                                                    | 1.91.1124                                                            | 1777+1               | تهران          | تهران                | ۱ز۲/۱۴۱                                 |
| And a state of the state of            | ۵       | مشاهده                                                                                 | 119115550                                                                                   |                     |                       |                                                                                                    | 1.91.1124                                                            | 1774.1               | تهران          | تهران                | W+W151                                  |
| 1000                                   | 5       | مشاهده                                                                                 | 119/1-117755                                                                                |                     |                       |                                                                                                    | 1.984122.4                                                           | 1774.1               | تهران          | تهران                | N+N1151                                 |
|                                        | V       | مشاهده                                                                                 | JJ9A++JFFF+++++F                                                                            |                     |                       |                                                                                                    | 1.9812242                                                            | ΡΛΥ <b>₹</b> ΔΫΥΤΓ   | فارس           | شي <mark>ر</mark> از | ۹√ <i>۰۶/</i> ۱۰۶۱<br>۹√ <i>۰۶/</i> ۲۰۵ |
| and the second                         |         |                                                                                        |                                                                                             | ш                   | _                     |                                                                                                    |                                                                      |                      |                |                      | •                                       |
|                                        |         | ی ۱ – ۹ از ۹                                                                           |                                                                                             | ie <<   ص           | 1 220                 | خروج                                                                                                    | 20 ia <t 1="" ji<="" td=""><td>·</td><td></td><td></td><td></td></t> | ·                    |                |                      |                                         |
| Accell<br>and Accellance               | Þ       |                                                                                        |                                                                                             |                     |                       |                                                                                                    |                                                                      |                      |                |                      |                                         |

شکل ۲۴-صفح<mark>ه پیگیری پارتیها-کارتاب</mark>ل مأمور فروش

- -در صفحه **پیگیری پارتی ها** می توانید پس از تکمیل فیلدهای موجود در قسمت بالای صفحه و کلیک بر روی کلید **جستجو**، وضعیت مزایده موردنظر را مشاهده نمایید.
- در صورت استفاده از فیلترهای جستجو بر اساس شماره مزایده مرجع و شماره پارتی مرجع می ایست، شماره مزایده مرجع و شماره پارتی مرجع به صورت کامل و یکسان نوشته شود.
- شماره پارتی در هر سطر، لینک به فرم مشاهده جزئیات پارتی مربوط به همان پارتی میباشد. اطلاعات پارتی و اقلام کالای مربوطه با استفاده از این فرم قابل مشاهده و بررسی میباشد.
- درصورتی که قصد دارید پارتی هایی که به جهت عودت کارمزد ابطال شده اند نمایش داده شوند، باید چک باکس پارتی های ابطال شده به علت عودت کارمزد را انتخاب نمایید.

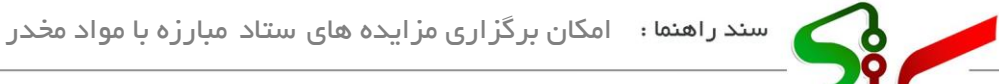

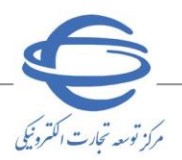

پیگیری پارتیها (مقام تشخیص)

جهت اطلاع از آخرین وضعیت پارتیهای ثبتشده در کل فرآیند برگزاری مزایده، مراحل زیر را طی نمایید: ۱- از کارتابل **اموال منقول،** منوی **پیگیری پارتیها** را انتخاب نمایید.

**۲ -** صفحه **پیگیری پارتی، ها** نمایش داده می شود.

|                     |        |                        |                |                            |                     |               |                                     |                 | 10-                   |                                         |               |      |
|---------------------|--------|------------------------|----------------|----------------------------|---------------------|---------------|-------------------------------------|-----------------|-----------------------|-----------------------------------------|---------------|------|
| کارتابل اموال منقول |        | شە                     | ناره مزايده    |                            |                     | ,             | شاماره بارتی                        |                 |                       |                                         |               |      |
|                     | شہ     | ـم <mark>اره</mark> مز | ايده مرجع      |                            |                     | شماره         | ه پارتی مرجع                        |                 |                       |                                         |               |      |
|                     |        | عن                     | وات مزايده     |                            |                     |               | شرح پارتې                           |                 |                       |                                         |               |      |
| ہیگیری بارتی ھا (+) |        | ωI                     | ىتان بارتى     |                            | -                   | li            | اریخ انتشار از                      | 1398/05/29      | 5                     | 8/27                                    | 1398/0        | _    |
|                     |        |                        | شهر بادتور     |                            | • 🔽                 | هلت ارسال     | ل بیشنهاد از                        |                 | <br>U                 |                                         |               |      |
|                     |        |                        | a sile to      |                            |                     | -             | الگراند ا                           |                 |                       |                                         |               |      |
|                     |        |                        | م های اطالب    | المراجع والتراجع ومردي كال | 210                 | 2000          | j, organization                     |                 |                       |                                         |               |      |
|                     |        | 0)q                    | ی سات ایسان ا  | للدة به علك عودت ت         |                     |               |                                     |                 |                       |                                         |               |      |
|                     |        |                        |                |                            |                     | ستجو          | یاک کردن شرایط جنا                  | ستجو            |                       |                                         |               |      |
|                     |        |                        |                |                            |                     |               |                                     |                 |                       |                                         |               |      |
|                     |        |                        | مشاهده         |                            |                     |               | - Active Contraction of the         |                 | and the second second |                                         |               |      |
|                     | رديغ   |                        | مستندات و      | شماره بارتی 🗧              | شمارہ<br>بارتی مرجع | شرح<br>بارتور | فیمت بایه (ارزش<br>دیاله ر) بارته ≑ | شماره مرايده 🗧  | شماره مزایده<br>مرجع  | استان<br>بارتی                          | شهر<br>بادته، | تاري |
|                     |        |                        | شرح ابطال      |                            |                     |               |                                     |                 |                       |                                         |               | 160  |
|                     | ۵      |                        | مشاهده         | 1191-11550                 |                     |               |                                     | 1.971114        | 1224.1                | تهران                                   | تهران         | 141  |
|                     | 9      |                        | مشاهده         | 1191-11777                 |                     |               |                                     | 1.91            | 11774-1               | تهران                                   | تهران         | از۱۴ |
|                     | v      |                        |                | 1104                       |                     |               |                                     | 1.01.11774      | 1525051/00            | , Jā                                    | a. A          | TOU  |
|                     | · 5    | 1                      | مشاهده         |                            |                     |               |                                     | 1.00.01111.0001 | TTT GA WAY            | فارس                                    | سيرار         | 1.5  |
|                     |        |                        |                |                            |                     |               |                                     |                 |                       |                                         |               |      |
|                     |        |                        |                |                            |                     |               |                                     |                 |                       |                                         |               |      |
|                     |        |                        |                | LLOA LEFE IN               |                     |               |                                     | 1.04.1000       | 15556051/00           | - 1 - 1 - 1 - 1 - 1 - 1 - 1 - 1 - 1 - 1 |               |      |
| Contract in case    |        |                        | مشاهده         | 11-0                       |                     |               |                                     | 1-9/            | TTTTW/WA              | شرقى                                    | للزاحلة       | ۲+U  |
|                     | ٩      |                        | مشاهده         | 119/1-117777               |                     |               |                                     | 1.91.1122       | 1774                  | فارس                                    | شيراز         | از•۱ |
|                     |        |                        | and the second |                            |                     |               |                                     |                 |                       |                                         |               | 1.0  |
|                     |        |                        |                | 111                        |                     |               |                                     |                 |                       |                                         |               | (    |
|                     | تمابية | ش ۱ - ۹                | از ۹           | H.                         | المحم ا             |               | 51                                  | 🚽 30 🗔 🖂 🔰 )    |                       |                                         |               |      |
|                     |        |                        |                |                            |                     |               |                                     |                 |                       |                                         |               |      |
|                     |        |                        |                |                            |                     |               |                                     |                 |                       |                                         |               |      |
|                     |        |                        |                |                            |                     | ابطال         | ، بارتی خروج                        |                 |                       |                                         |               |      |
| and the set         |        |                        |                |                            |                     | ابطال         | ، بارتی خروج                        |                 |                       |                                         |               |      |

شکل ۲۵-ص<mark>فحه پیگی</mark>ری پارتیها-<mark>کارتاب</mark>ل مقام تشخیص

- ۳- در صفحه **پیگیری پارتیها** میتوانید پس از <mark>تکمیل فیلدهای موج</mark>ود در قسمت بالای صفحه و کلیک بر روی کلید **جستجو**، وضعیت مزایده موردنظر را مشاهده نم<mark>ایید.</mark>
- <sup>4</sup>- از طریق منوی **پیگیری پارتی ها**، در صورت صلاحدید می توانید پارتی موردنظر خود را مطابق مراحل ذیل ابطال نمایید.
  - 🔇 ابطال پارتی های تایید شده تا پیش از زمان باز گشایی، از طریق این کارتابل امکان پذیر می باشد.
    - کلید رادیویی متناظر با پارتی موردنظر را انتخاب نمایید.
    - ۲- بر روی کلید ابطال پارتی در انتهای صفحه کلیک نمایید.
      - ۷- فرم ابطال پارتی نمایش داده میشود.

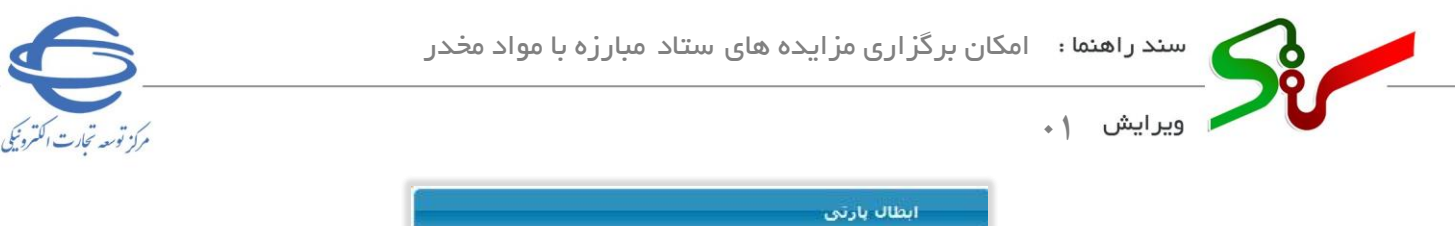

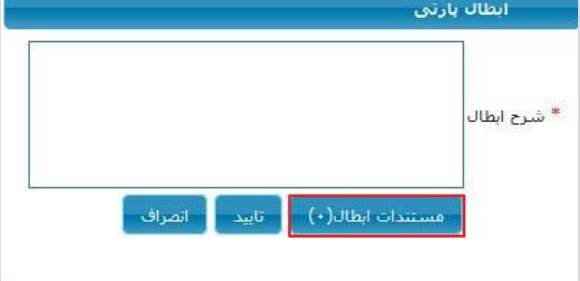

شکل ۲۶-صفحه ابطال پارتی

^- به فیلد شرح ابطال مقدار دهید.

- ۹- با کلیک بر روی کلید **مستندات ابطال**، مستندات را <mark>بار گذاری</mark> نمایید.
- ۱۰-جهت تایید، بر روی کلید تایید کلیک کرده و **امضای الکترونیکی** را درج نمایید.
- 🔇 جهت دریافت اطلاعات بیشتر در رابطه با امضای الکترونیکی، از صفحه نخست سامانه تدارکات الکترونیکی دولت/
- تب (سربر گ) آموزش/ کلیات سامانه، **سند راهنمای دریافت و استفاده از گواهی امضای الکترونیکی** را دریافت نمایید.

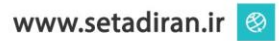

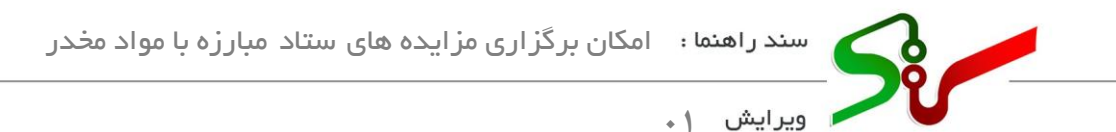

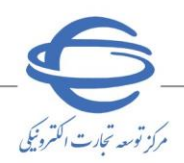

#### مراحل بارگذاری اسناد

به طور کلی در زمان بر گزاری انواع مزایده، به منظور **بار گذاری اسناد و مستندات** در سامانه، لازم است طبق مراحل زیر عمل نمایید:

۱- بسته به نوع مزایده و در فرمهای مختلف، به منظور بار گذاری مستندات کلیدهایی با عناوین مستندات پیوست یا بار گذاری اسناد وجود دارند. با انتخاب این کلیدها به صفحه بار گذاری اسناد هدایت می شوید. در این صفحات، پنجره زیر نمایش داده می شود:

| https://eauc4test. | setadiran.ir/eauc4t | est/append 90% | … ⊠ ☆                                    | <b>_</b> |
|--------------------|---------------------|----------------|------------------------------------------|----------|
|                    |                     |                | مدرک <mark>استاد مزایده</mark><br>نیمانه | نوع      |
| عمليات             | نوضيحات             | کلمه کلیدی     | ی نام فایل                               | ردي      |
|                    |                     |                |                                          |          |
|                    |                     |                |                                          |          |
|                    |                     |                |                                          |          |
|                    |                     |                |                                          |          |
|                    |                     |                |                                          |          |
|                    | ل جدید خروج         | افزودن فاي     |                                          |          |
|                    |                     |                |                                          |          |
|                    |                     |                |                                          |          |

شک<mark>ل ۲۷-</mark>پنجره بار گذ<mark>اری اس</mark>ناد

۲- با انتخاب کلید **افزودن فایل جدید** به پنجره بار گذاری فایل وارد می شوید.

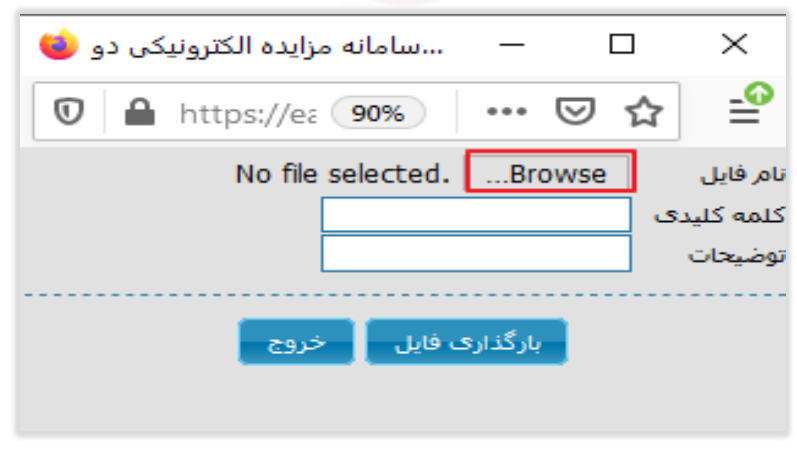

شکل ۲۸-پنجره بار گذاری فایل

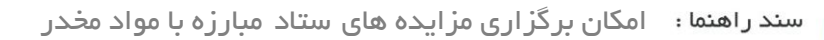

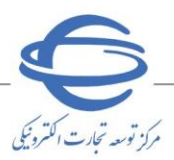

# ۳- کلید Browse... مقابل نام فایل را انتخاب کرده و در پنجره نمایش داده شده، فایل مورد نظر را از سیستم خود جستجو و کلید Open را انتخاب نمایید.

| 🍅 File Upload        |                     |                    | ×        |
|----------------------|---------------------|--------------------|----------|
| ← → ~ ↑ ↓ > Th       | is PC > Downloads > | ✓ Č                | loads    |
| Organize 🔻 New fold  | er                  | : = = =<br>= = =   | • 🔳 🕜    |
| OneDrive             | Name                | Date modified      | Туре 🥤   |
|                      | pop metting18       | 10/5/2020 11:03 AM | PDF File |
| 💻 This PC            | pop metting17       | 10/5/2020 11:03 AM | PDF File |
| 🗊 3D Objects —       | 📴 metting15         | 10/5/2020 11:03 AM | PDF File |
| 📃 Desktop            | ref metting14       | 10/5/2020 11:02 AM | PDF File |
| Documents            | 🚾 metting12         | 10/5/2020 11:02 AM | PDF File |
| Downloads            | 🚾 metting10         | 10/5/2020 11:01 AM | PDF File |
| Music                | 🚾 metting09         | 10/5/2020 11:01 AM | PDF File |
|                      | 🚾 metting08         | 10/5/2020 11:01 AM | PDF File |
| Pictures             | 📴 metting07         | 10/5/2020 11:00 AM | PDF File |
| 🚽 Share File (172.2) | 📴 metting06         | 10/5/2020 10:59 AM | PDF File |
| Videos               | 📴 metting05         | 10/5/2020 10:59 AM | PDF File |
| 🏪 Local Disk (C:)    | pp metting04(2)     | 10/5/2020 10:58 AM | PDF File |
| Local Dick (Di)      | <                   |                    | >        |
| File n               | ame: 1              | ✓ All Files        | ~        |

شكل ۲۹-صفحه انتخاب اسناد

٤- فیلد توضیحات را در صورت نیاز مقداردهی نمایید.

Open

Cancel

| 🗆 🛛 — 🛛سامانه مزایده الکترونیکی دو ڬ | x í                               |
|--------------------------------------|-----------------------------------|
| 🔽 🔒 https://ea 🤒                     | ☆ ≝                               |
| karmozd.pdfBrowse                    | نام فایل<br>کلمه کلیدی<br>توضیحات |
| بارگذاری فایل خروج                   |                                   |

### شکل ۳۰-پنجره بارگذاری فایل

۹- با انتخاب کلید بار گذاری فایل به فرم قبل بازمی گردید.

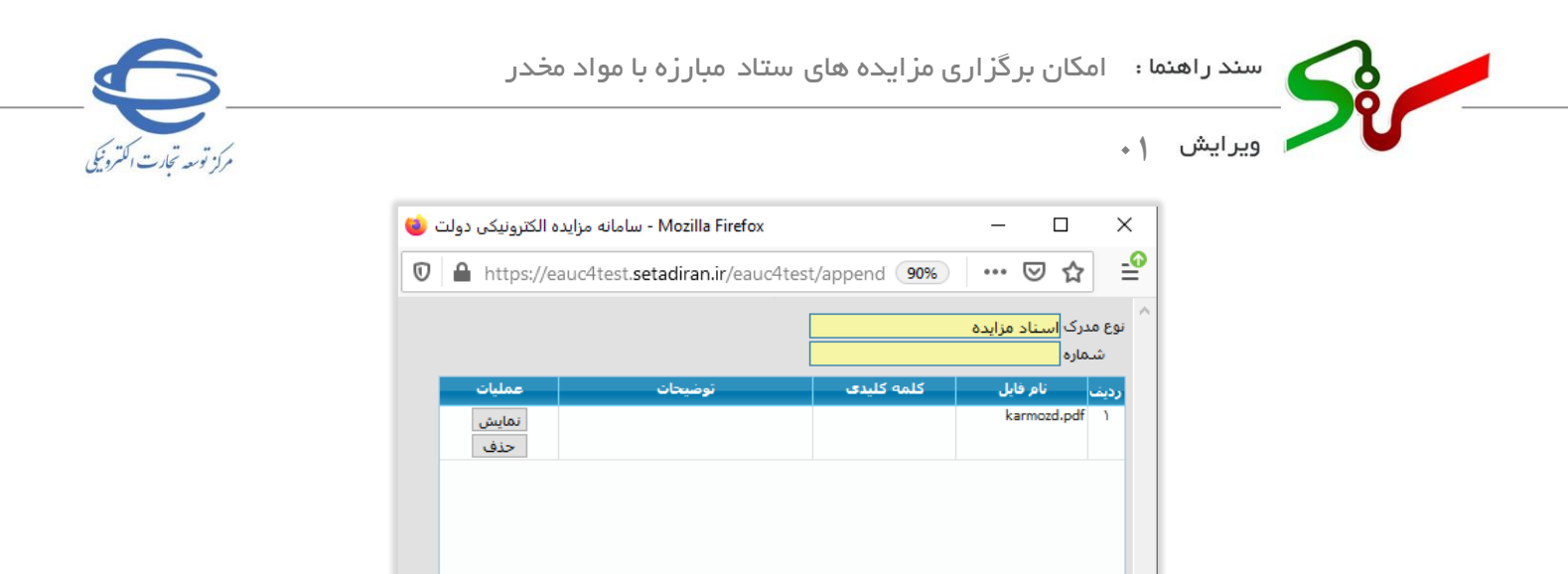

شکل ۳۱-پنجره بار گذاری اسناد

افزودن فايل جديد خروج

۲- با استفاده از کلیدهای **نمایش** و **حذف**، به ترتیب امکان مشاهده و حذف فایل بارگذاری شده را خواهید داشت. ۷- در هر فرم، برای **بازگشت** به صفحه قبلی، کلید **خروج** را انتخاب نمایید. ۸- اسناد و مستندات با موفقیت بارگذاری میشوند.

در صورت بروز هرگونه ابهام و رفع مشکل احتمالی، میتوانید از طریق منوی تماس باما، با مرکز يشتيباني و راهبري سامانه تداركات الكترونيكي دولت در ارتباط باشيد.